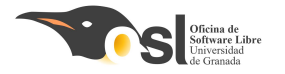

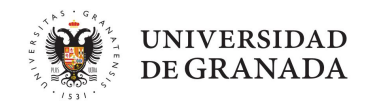

# Introducción a la programación

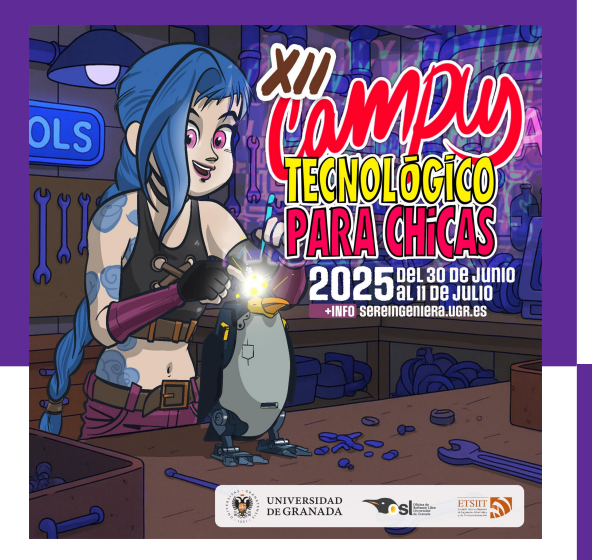

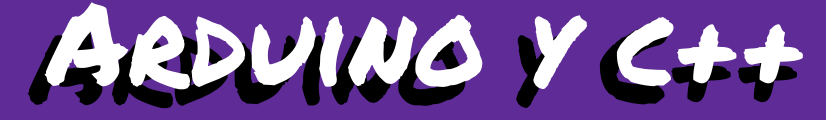

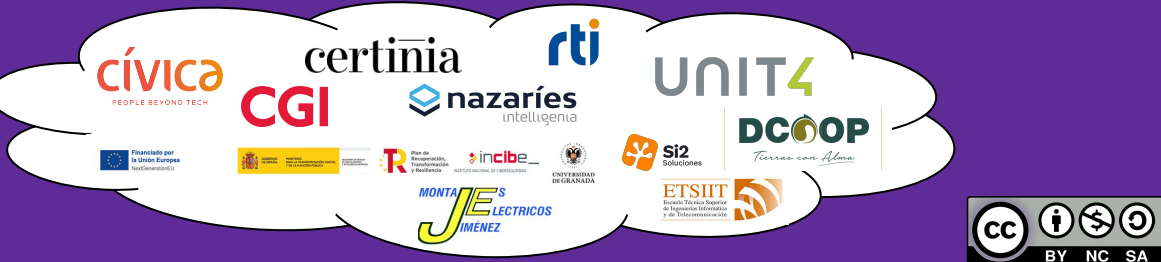

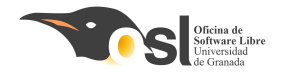

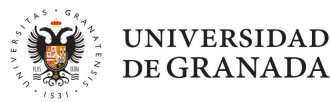

# iqué HAREMOS HOY?

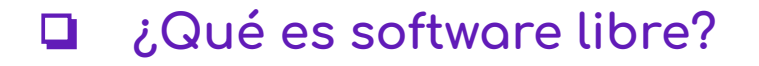

ARDUINO

- PRÁCTICA 1: BLINK
- PRÁCTICA 2: Led+botón

PRÁCTICA 3: Bucles

PRÁCTICA 4: Puerto Serie

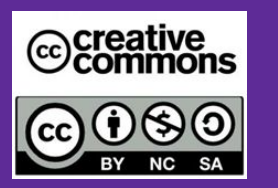

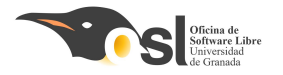

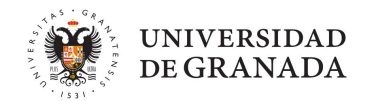

## ¿SABÉIS QUE ES EL SOFTWARE LIBRE?

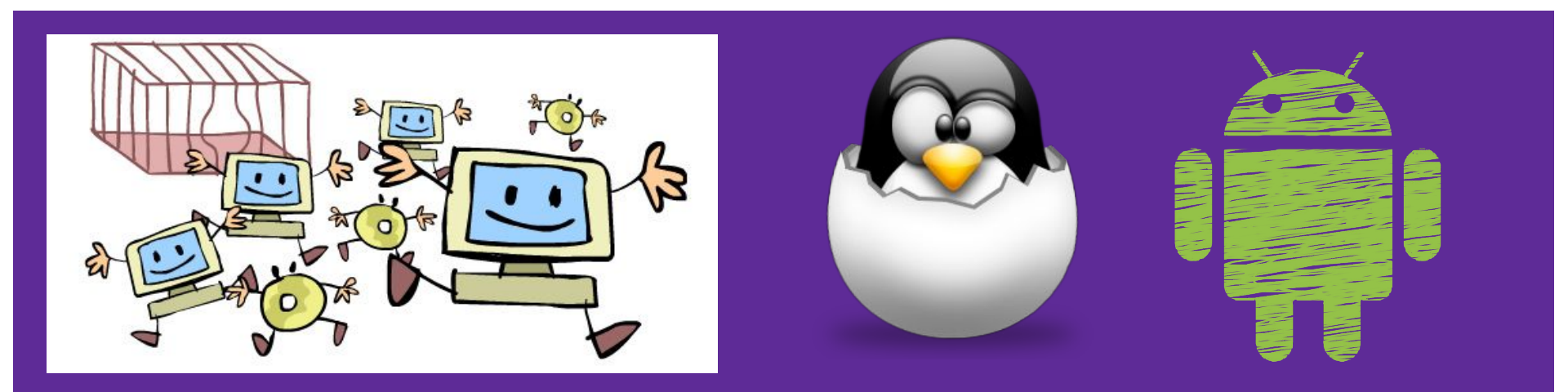

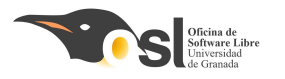

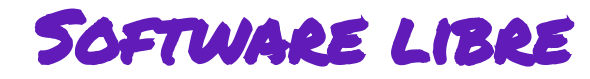

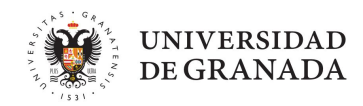

## ¿Qué es el software libre

- Software que le da al usuario la libertad de:
  - Compartirlo.
  - Estudiarlo.
  - Modificarlo.
- Se llama software libre porque el usuario es libre.

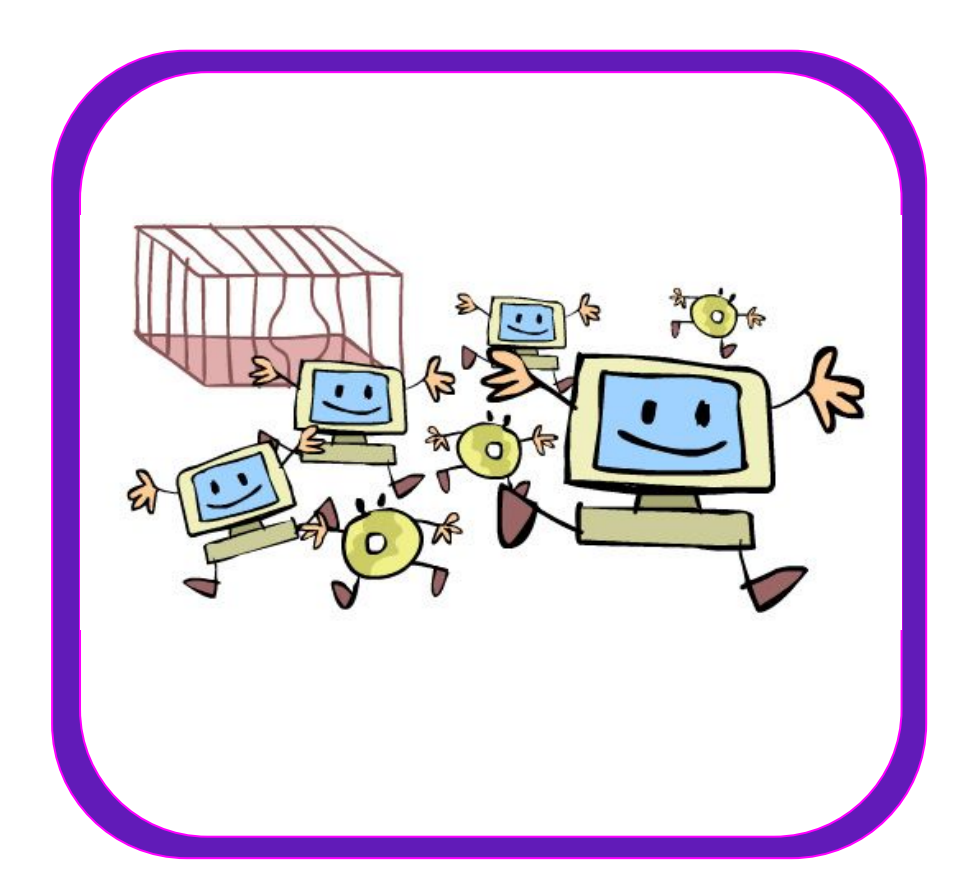

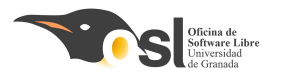

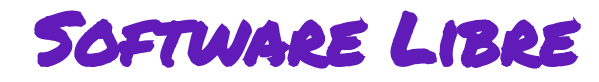

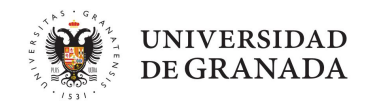

## Las 4 libertades:

- Libertad de estudiar cómo funciona el programa y modificarlo, adaptándolo a las propias necesidades.
- □ Libertad de distribuir copias del programa, con lo cual se puede ayudar a otros usuarios.
- Libertad de mejorar el programa y hacer públicas esas mejoras a los demás, de modo que toda la comunidad se beneficie.
- Libertad para usar el software para cualquier propósito.

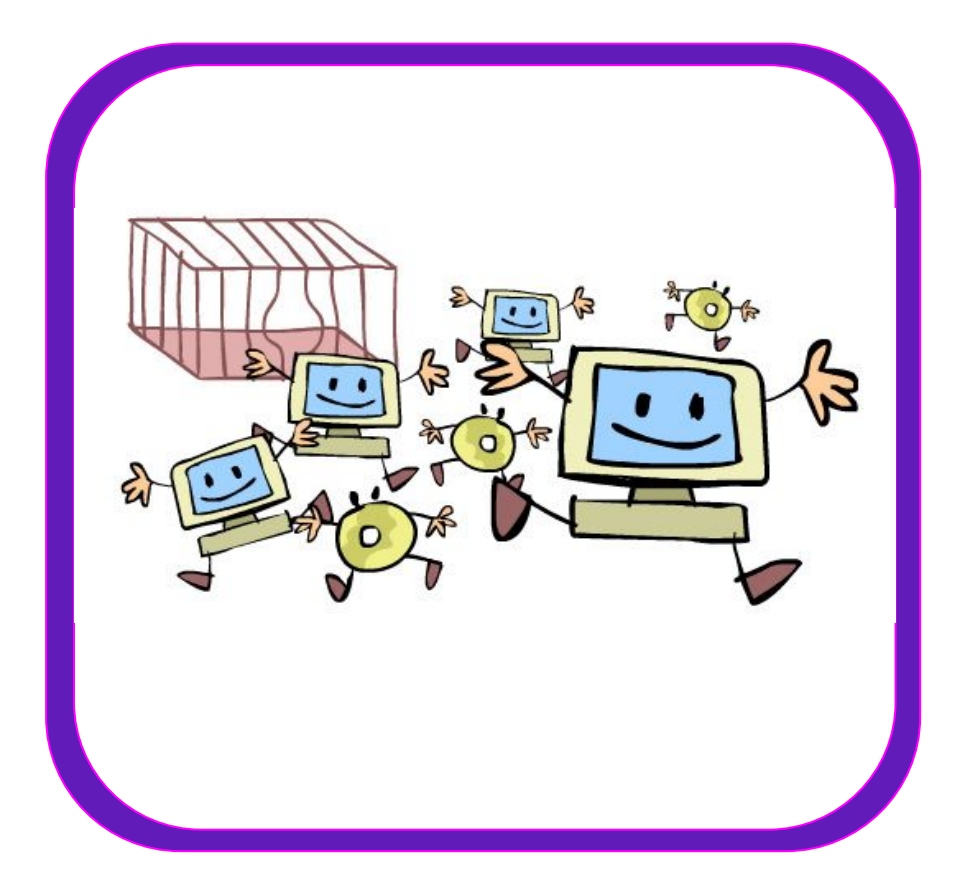

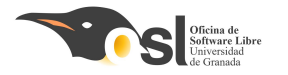

¿QUÉ SOFTWARE LIBRES EXISTEN?

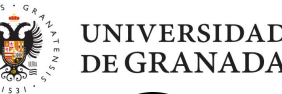

## **LibreOffice** The Document Foundation

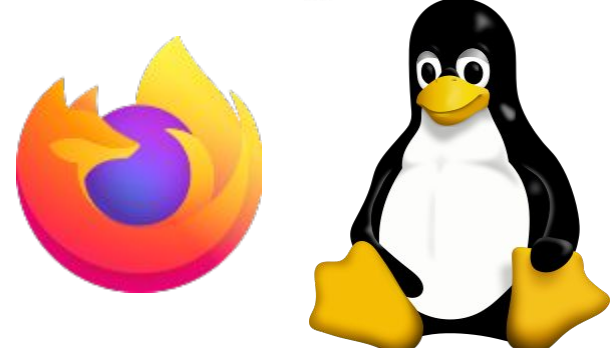

# iAaví os pero vvos eremelos! Mysol blender

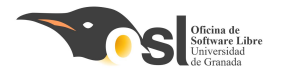

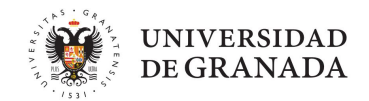

## ¿QUIÉN HA PROGRAMADO ANTES?

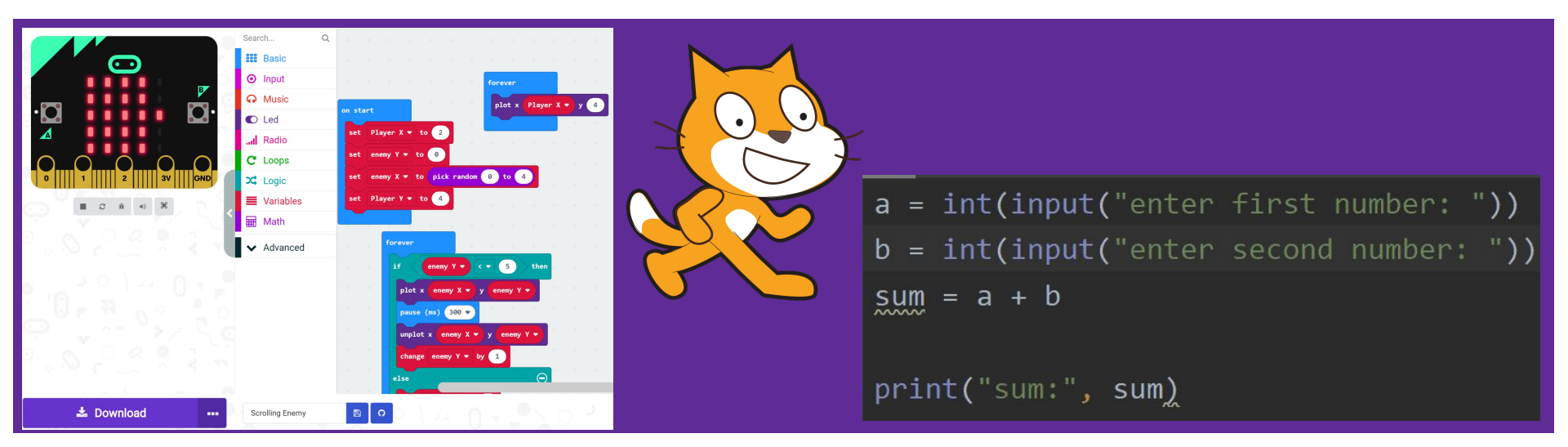

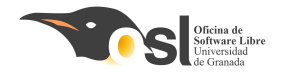

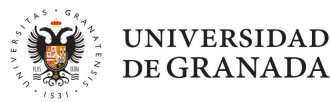

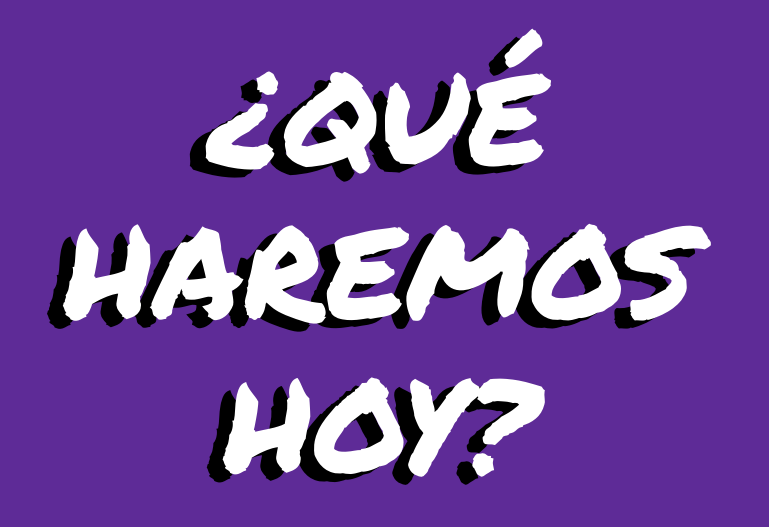

- ¿Qué es software libre?
- ARDUINO
- PRÁCTICA 1: BLINK
- PRÁCTICA 2: Led+botón
- PRÁCTICA 3: Bucles
- PRÁCTICA 4: Puerto Serie

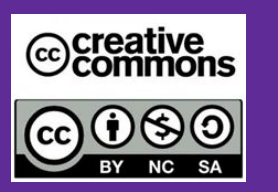

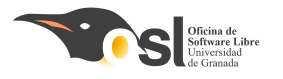

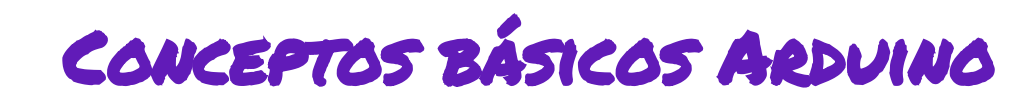

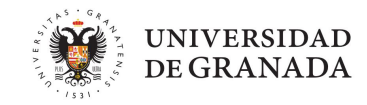

## ¿Qué es Arduino?

- Arduino es un micro controlador.
- Es libre (no es único).
- Flexible y fácil de manejar.
- Puertos de entrada y salida analógicos y digitales.
- Puertos de comunicación.
- Modular y ampliable.
- Software: C++, programación por bloques (scratch for arduino)

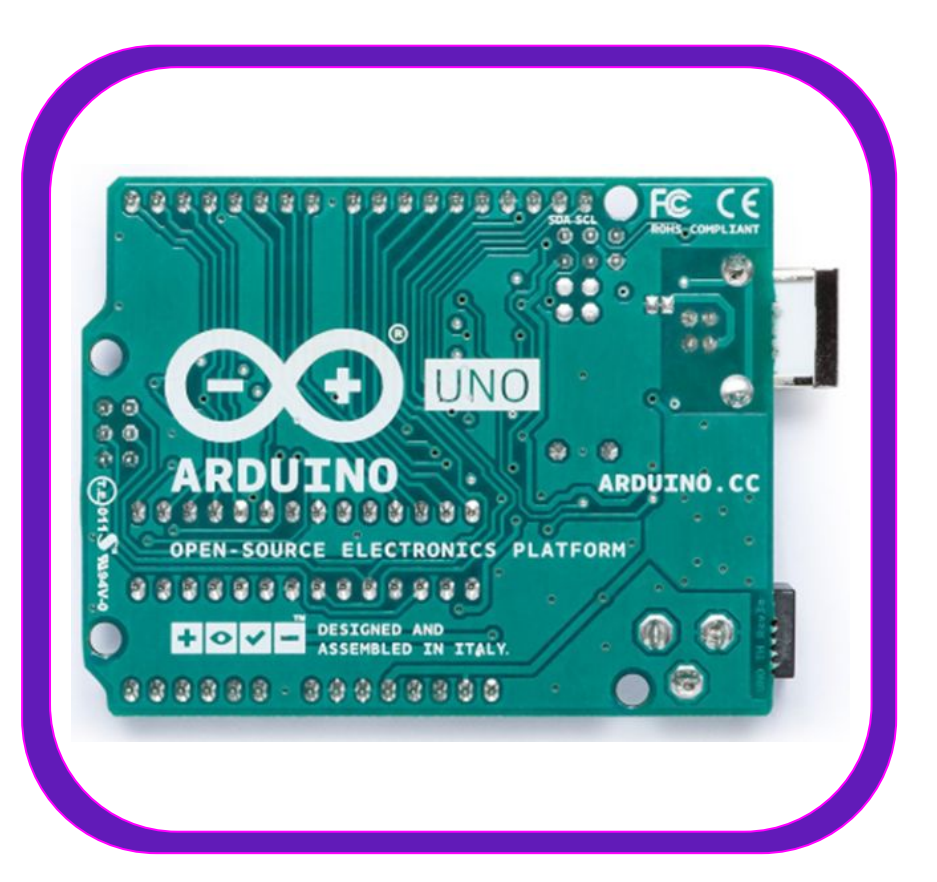

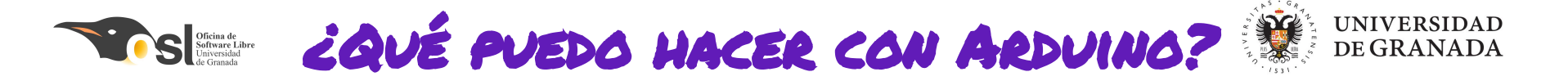

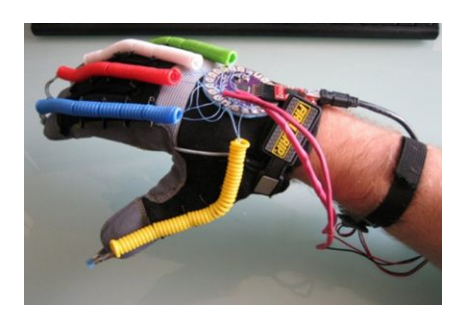

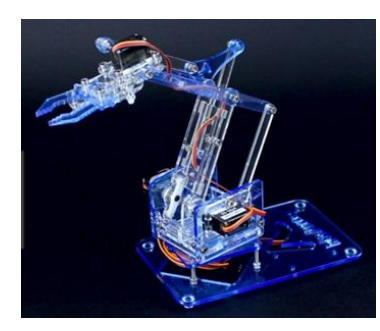

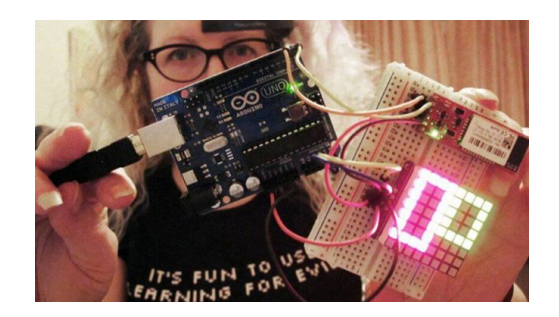

## itodo lo que se te ocurra!

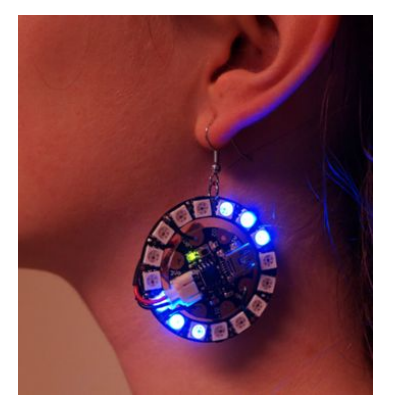

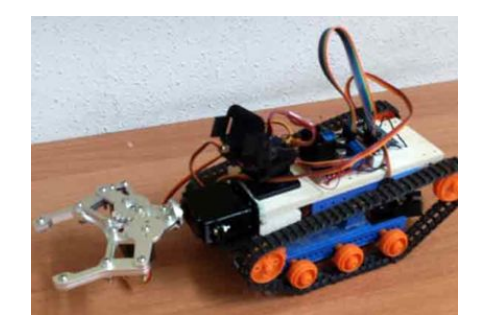

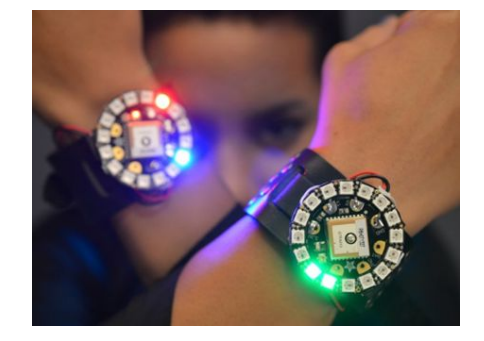

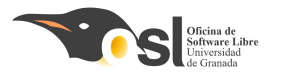

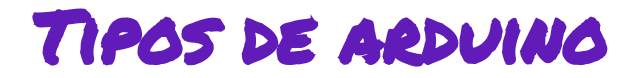

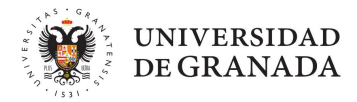

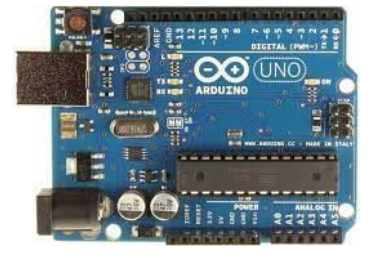

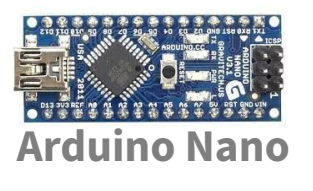

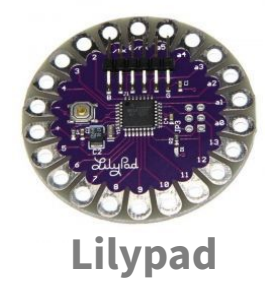

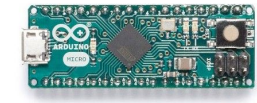

#### **Arduino Micro**

#### Arduino Uno

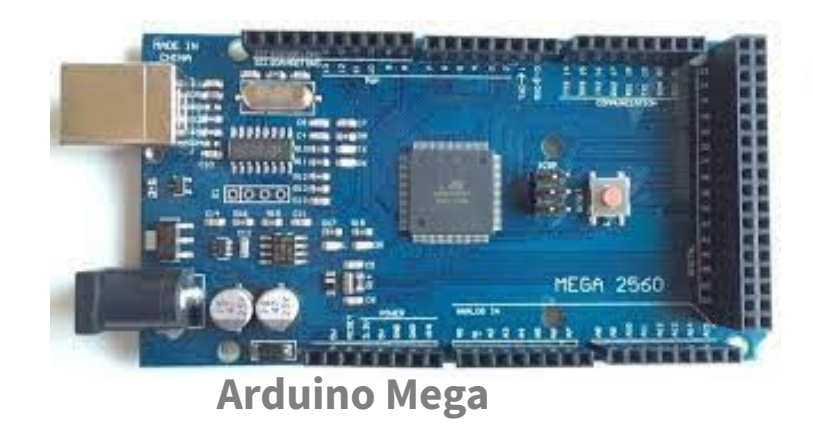

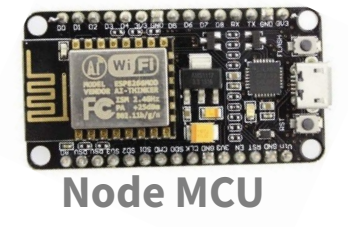

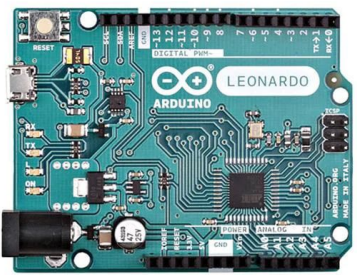

**Arduino Leonardo** 

...; y muchos más!

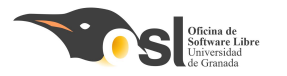

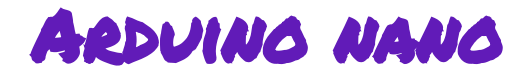

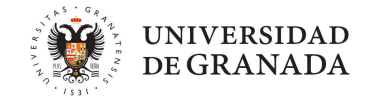

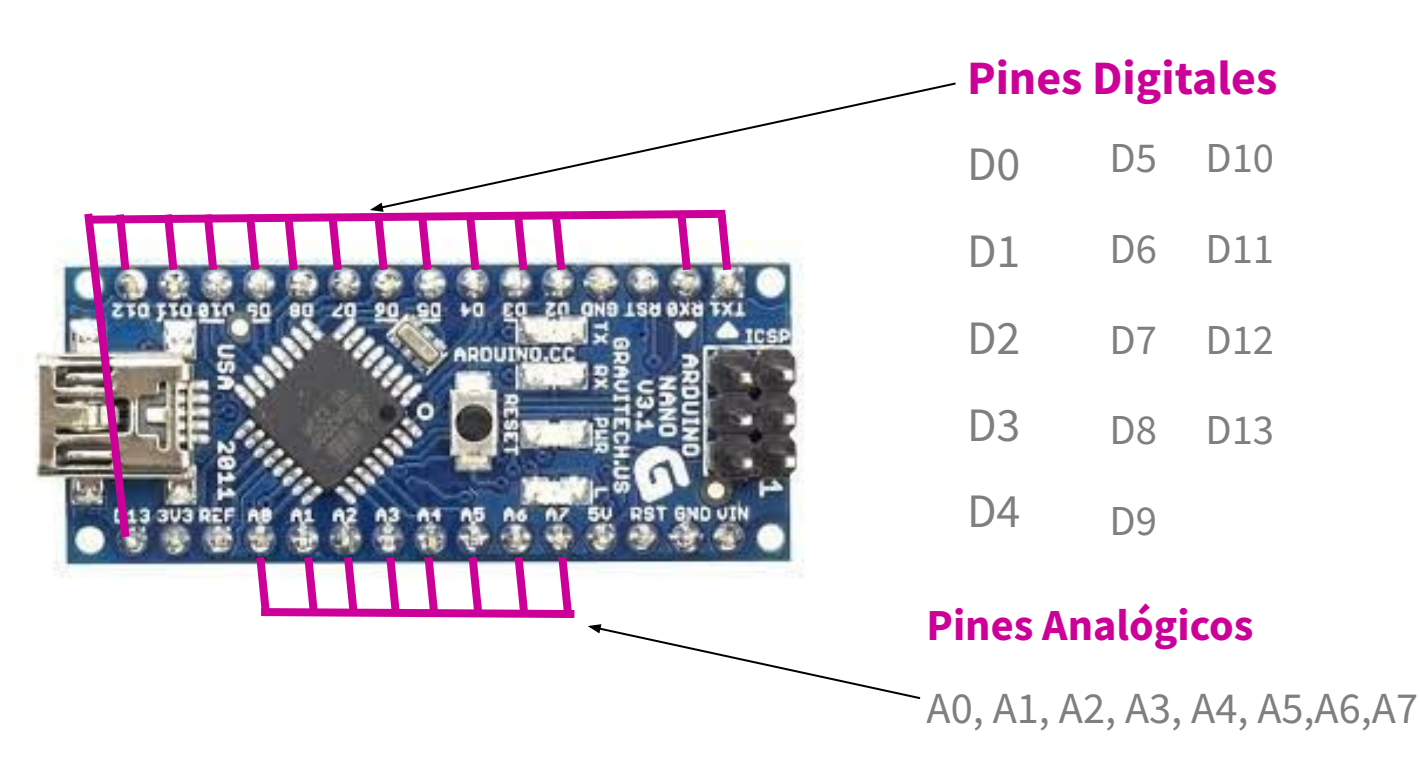

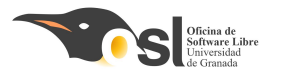

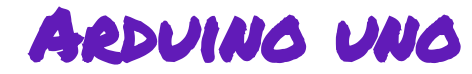

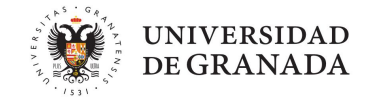

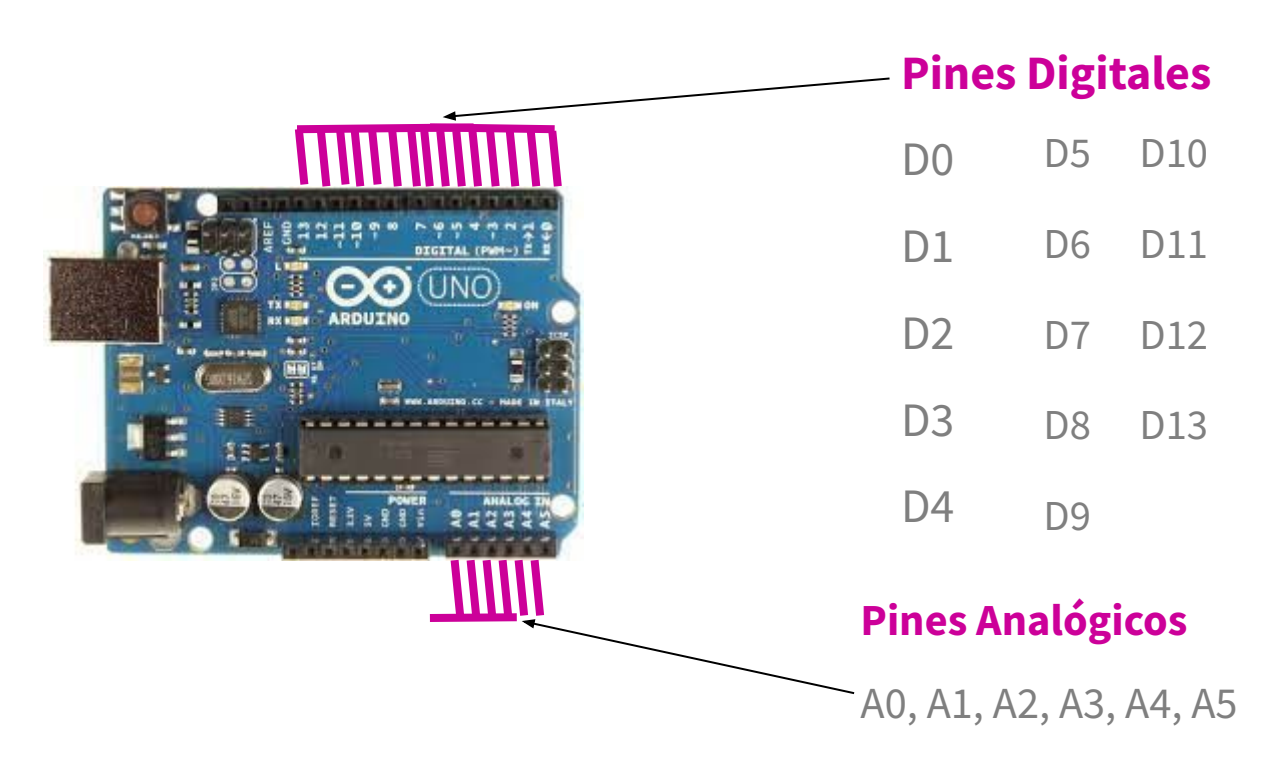

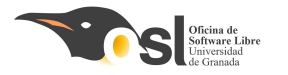

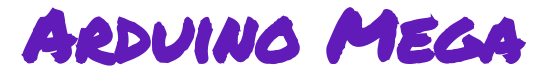

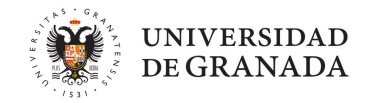

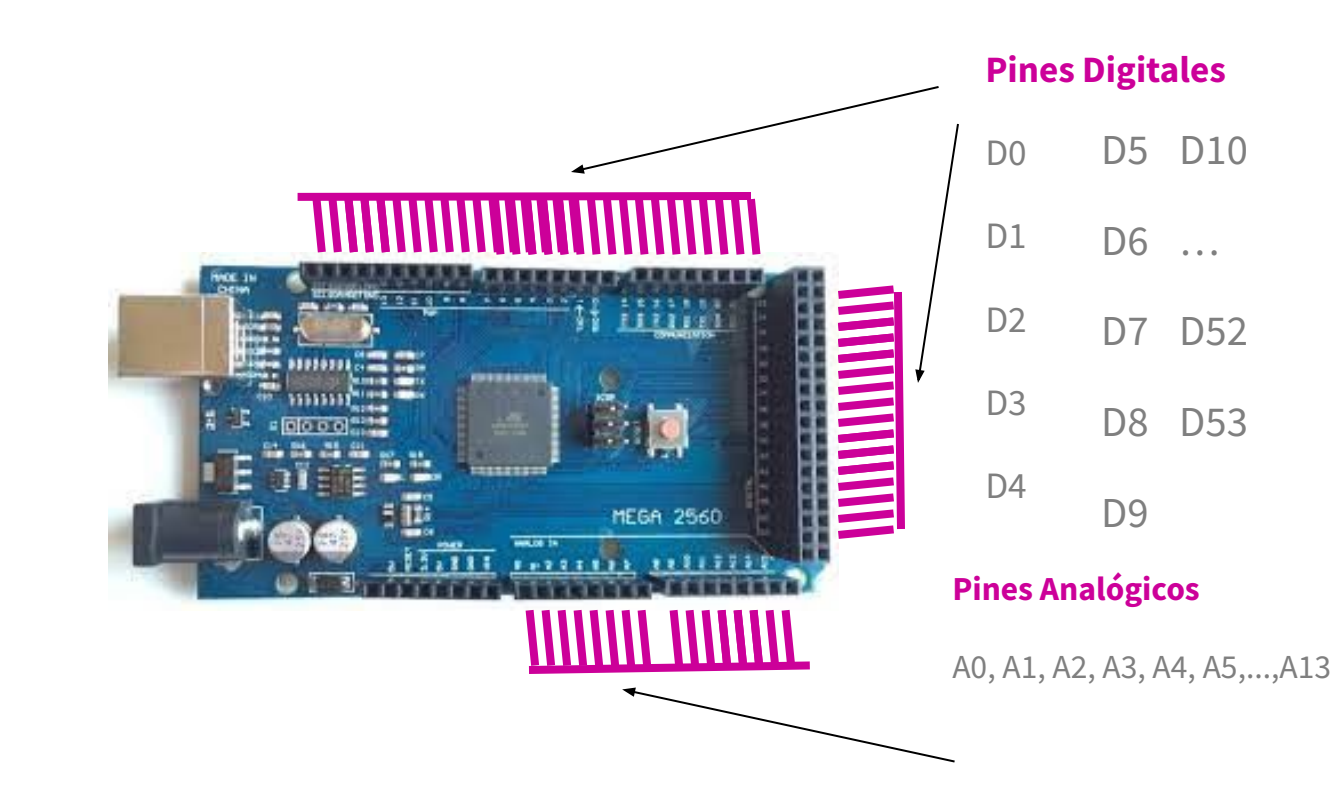

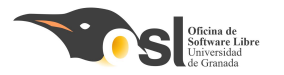

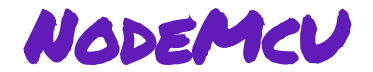

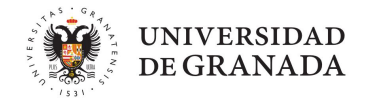

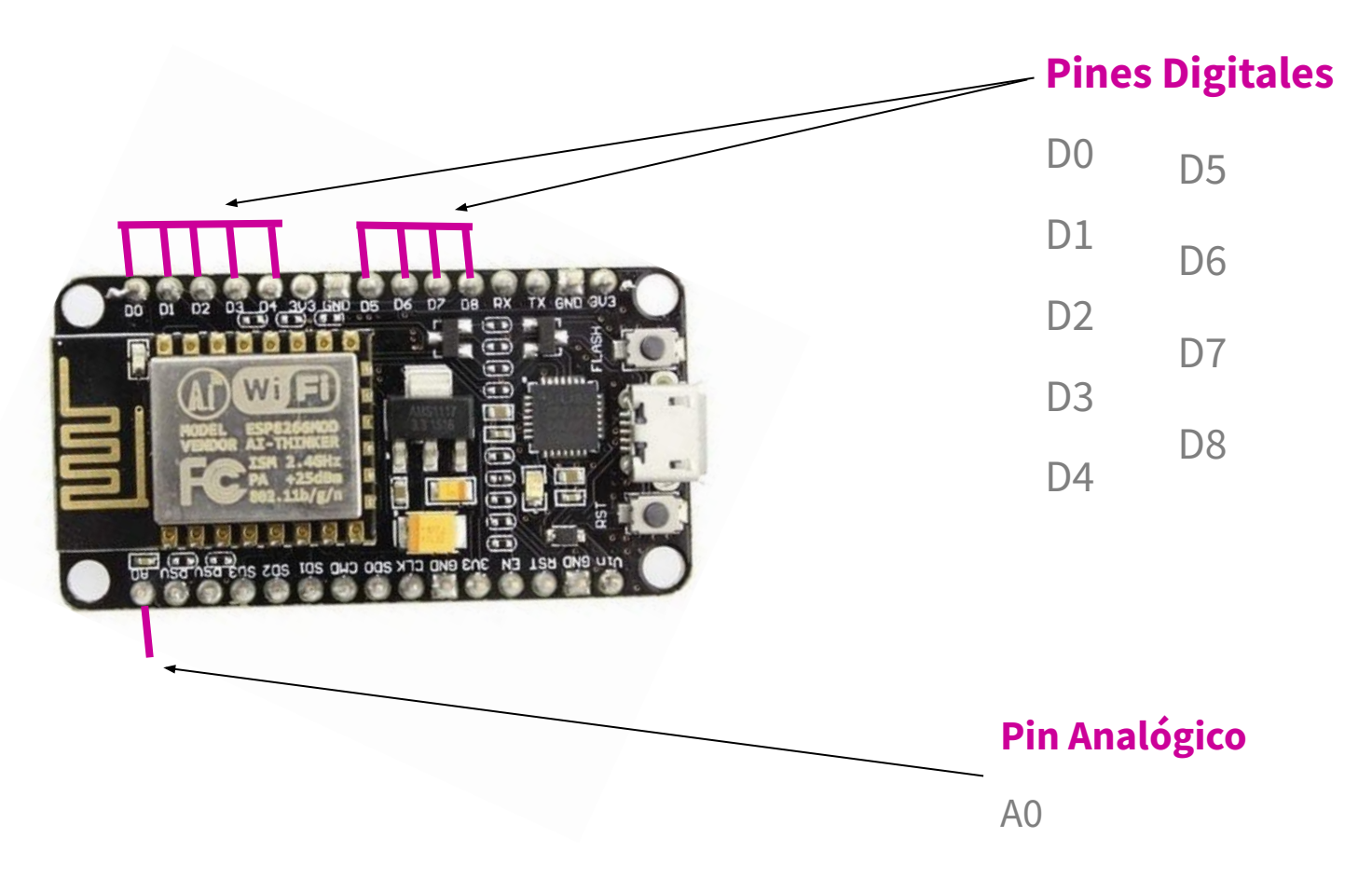

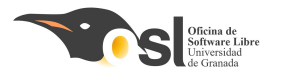

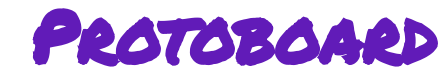

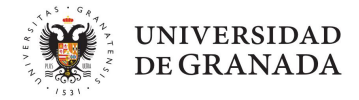

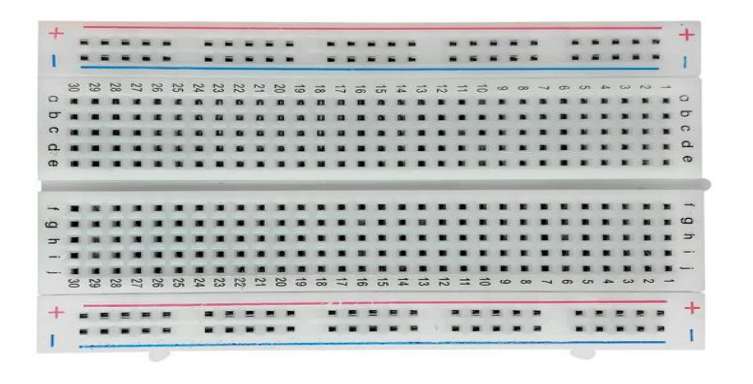

#### **Placa Protoboard**

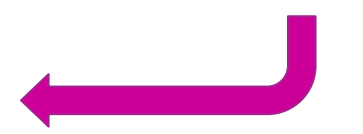

#### Placa Protoboard por dentro

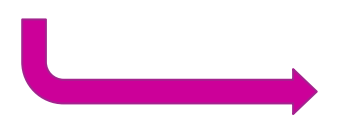

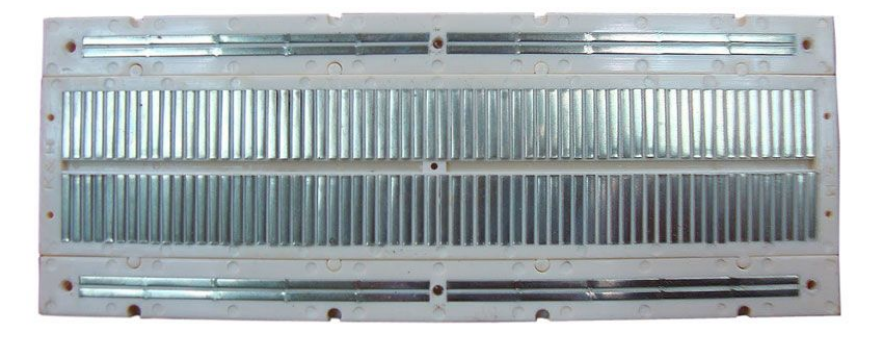

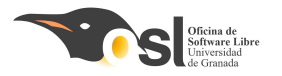

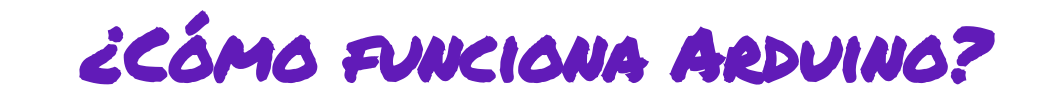

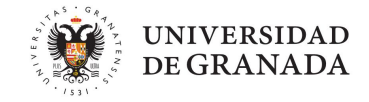

Tipos de señales

## Analógicas:

Pueden tomar infinitos valores entre su valor mínimo y su valor máximo.

## **Digitales:**

- Sólo puede tomar dos valores (0 o 1) donde:
- **1** es el máximo, on, verdadero, fuente.

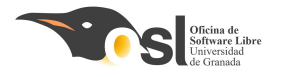

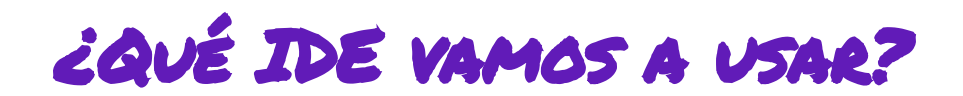

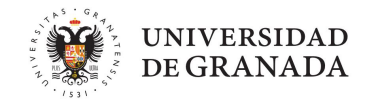

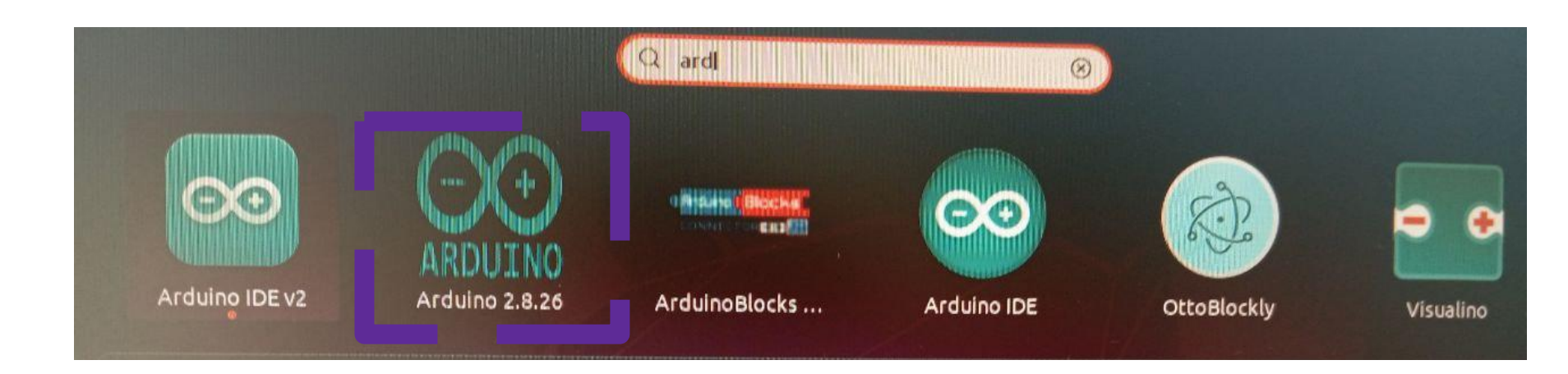

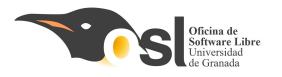

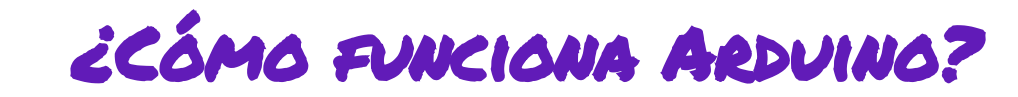

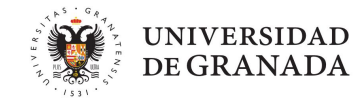

#### Hola mundo!

## void setup() {

En setup tenemos un listado de las cosas conectadas, como una lista de la compra.

void loop() {

Donde se realizarán las acciones

#### Archivo Editar Programa Herramientas Ayuda Salvar sketch jun19a § 1ºvoid setup() // put your setup code here, to run o 2 3 4 5 6 void loop() { // put your main code here, to run re 7 8 9 }

sketch\_jun19a Arduino 1.8.19

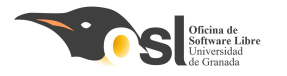

## ENTRADAS Y SALIDAS DIGITALES

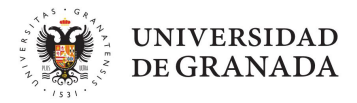

#### Entradas/salidas digitales

 Para declarar un pin como salida en arduino, hay que hacerlo en:

#### setup(){AQUI DENTRO}

Los pines que usaremos como entrada:

pinMode(numero\_de\_pin, INPUT);

Los que usaremos como salida:

pinMode(numero\_de\_pin, OUTPUT);

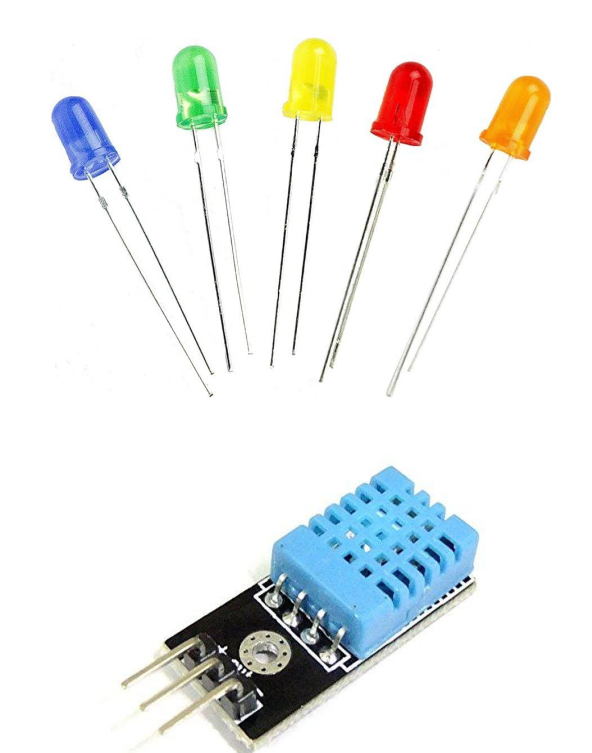

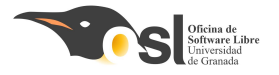

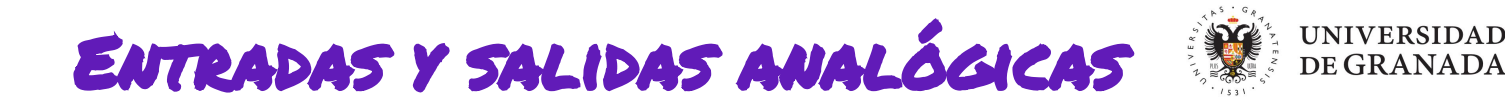

- El arduino no tiene capacidad para trabajar con señales analógicas, tiene que convertirlas a digitales.
- Pines analógicos: A0,A1,A2,A3,A4,A5
- Para tratar Entradas/salidas analógicas usamos las **funciones**:

analogRead(pin); // que lee del pin analógico especificado

analogWrite(pin); // que recibe un valor analógico en el pin especificado

map(valor, de bajo, de alto, a bajo, a alto); // para convertir un rango de valores en
otro.

Entradas analógicas tienen ~ (PWM)

## analogWrite(pin);

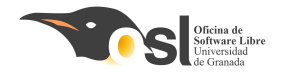

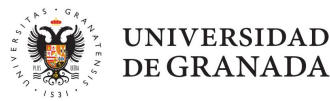

# iqué HAREMOS HOY?

- ¿Qué es software libre?
- ARDUINO
- PRÁCTICA 1: BLINK
- PRÁCTICA 2: Led+botón
- PRÁCTICA 3: Bucles
- PRÁCTICA 4: Puerto Serie

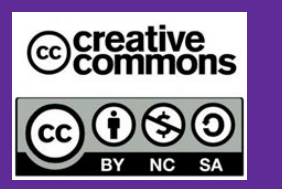

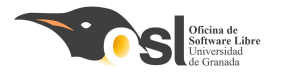

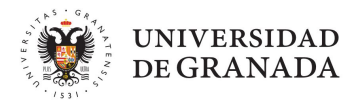

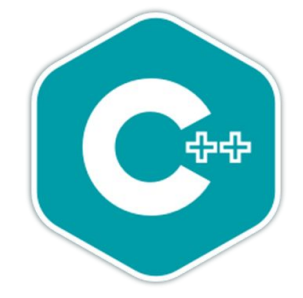

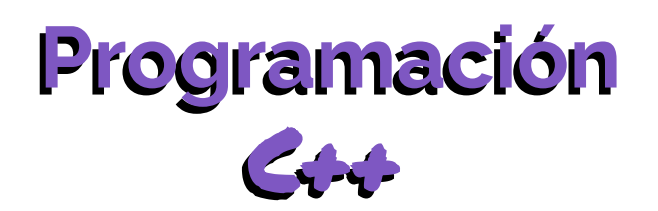

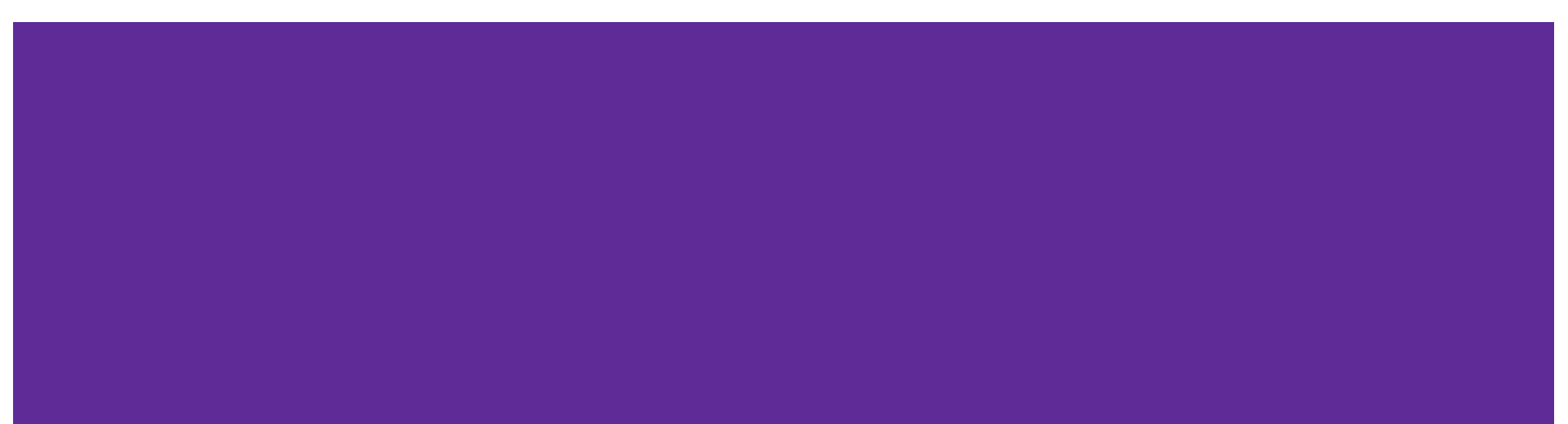

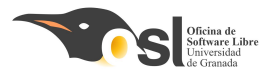

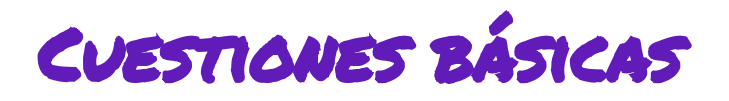

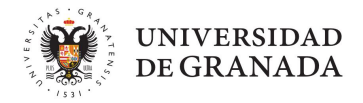

## ¿Qué es un algoritmo?

Secuencia ordenada de instrucciones que resuelve un problema concreto.

## Lenguajes de programación:

- Bajo nivel: Ensamblador.
- Alto nivel: C++, C, Java, python ...

## ¿Qué es un programa?

Es un conjunto de instrucciones, especificadas en un lenguaje de programación concreto que pueden ejecutarse en un ordenador o en un microcontrolador.

## Compilación.

Traducir un programa a código ejecutable por la máquina.

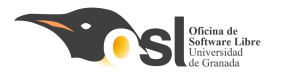

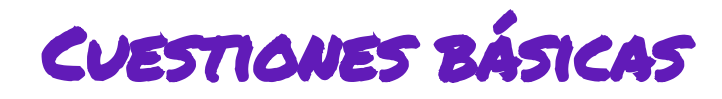

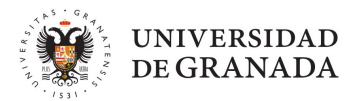

## ¿Qué es un algoritmo?

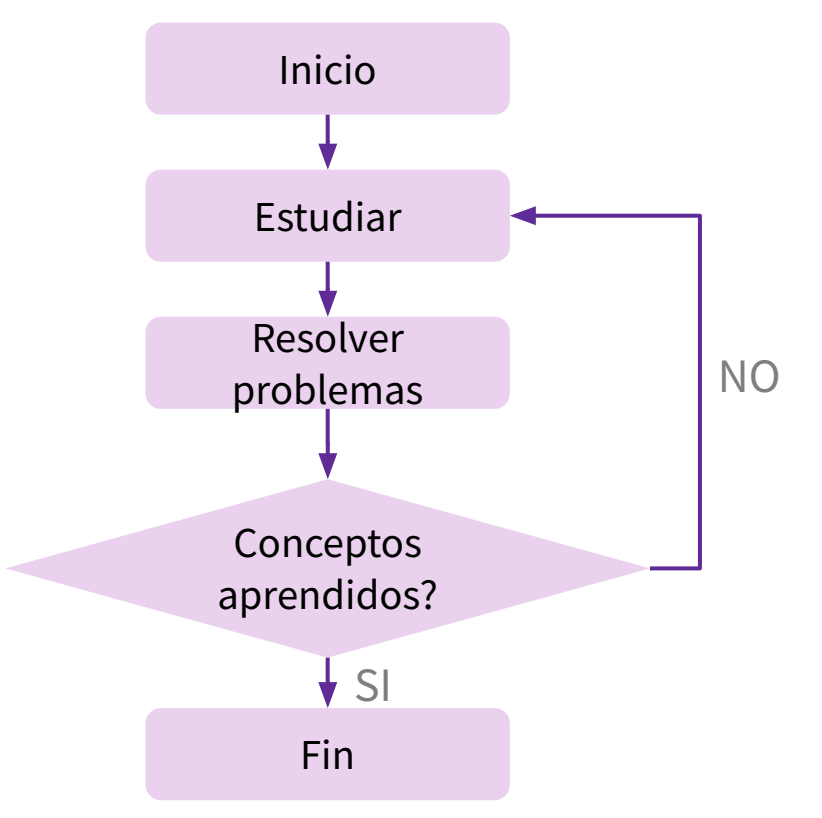

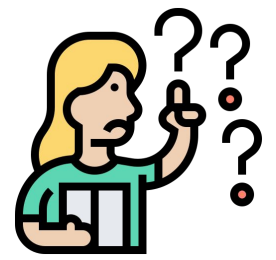

Los algoritmos son la base de la resolución de problemas y los utilizamos todos los días

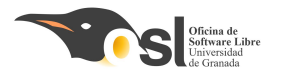

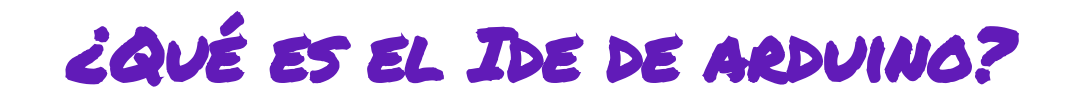

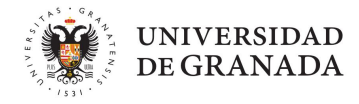

- Usamos el IDE de arduino.
- Uamos a programar en C++.
- Funciones básicas.
  - void setup();
  - void loop();
- Ejemplo Blink.
- Compilar y subir el programa a la placa.

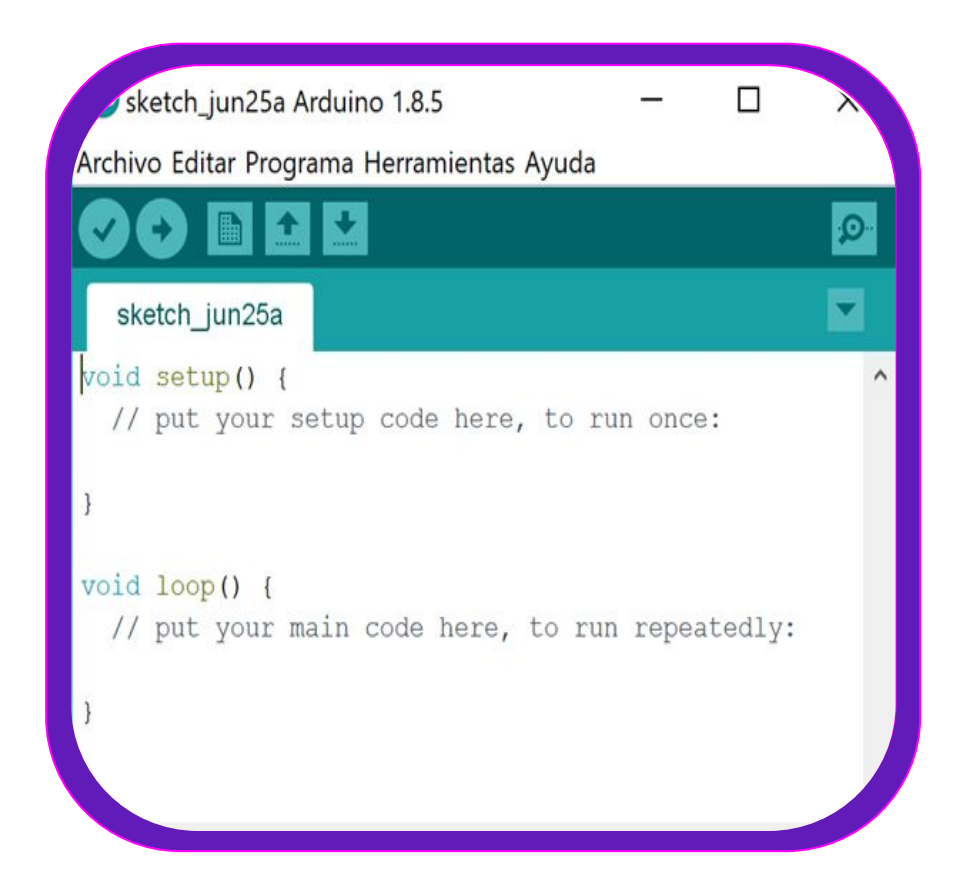

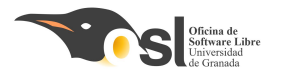

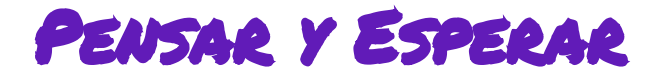

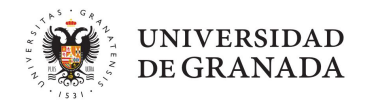

## Usar ejemplo Blink y le añadimos un delay (*espera de tiempo*).

| Nuevo<br>Abrir<br>Abrir Reciente         | Ctrl+N<br>Ctrl+O |                        |                                       |    |
|------------------------------------------|------------------|------------------------|---------------------------------------|----|
| Proyecto                                 | >                | // Pin del LED         | _                                     |    |
| Ejemplos                                 | 3                | Δ                      | -                                     |    |
| Cerrar                                   | Ctrl+W           | Ejemplos Construidos   |                                       |    |
| Salvar                                   | Ctrl+S           | 01.Basics              | AnalogReadSerial                      | 6  |
| Guardar Como                             | Ctrl+Mayús+S     | 02.Digital             | BareMinimum                           |    |
|                                          |                  | 03.Analog              | Blink                                 | C  |
| Configurar Página                        | Ctrl+Mayús+P     | 04.Communication       | DigitalReadSerial                     |    |
| Imprimir                                 | Ctrl+P           | 05.Control             | > Fade                                |    |
| Preferencias                             | Ctrl+Coma        | 06.Sensors             | ReadAnalogVoltage                     |    |
|                                          |                  | 07.Display             | >figurar el pi                        | in |
| Salir                                    | Ctrl+Q           | 08.Strings             | > nfigurar ol r                       |    |
| 2 pinMode (PinLed,<br>2 pinMode (PinMoto |                  | 09.USB                 | , , , , , , , , , , , , , , , , , , , | 1  |
|                                          |                  | 10 StarterKit BasicKit | phigurar el p                         | pi |
| 2 1                                      |                  | instancente_busicitie  |                                       |    |

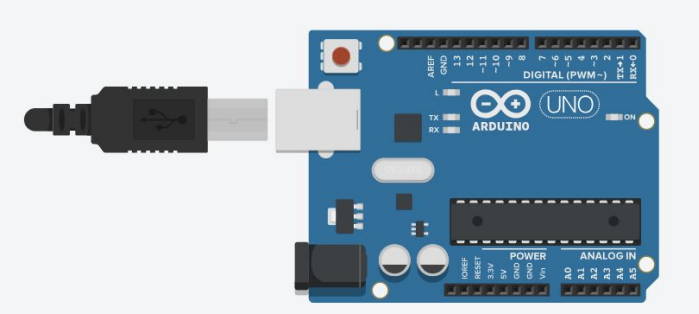

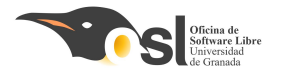

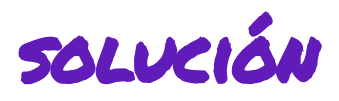

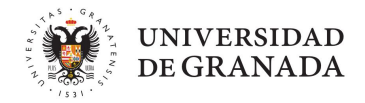

```
void setup() {
  // initialize digital pin LED BUILTIN as an output.
  pinMode (LED BUILTIN, OUTPUT);
// the loop function runs over and over again forever
void loop() {
  digitalWrite(LED BUILTIN, HIGH); // turn the LED on (HIGH is the voltage level)
  delay(1000);
                                    // wait for a second
  digitalWrite(LED BUILTIN, LOW); // turn the LED off by making the voltage LOW
 delay(1000);
                                    // wait for a second
```

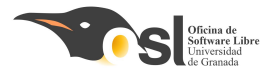

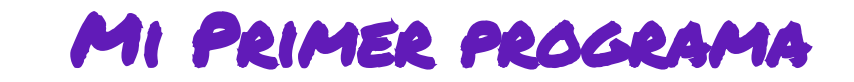

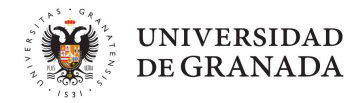

Hola mundo!

## void setup() {

Aquí vendrán las configuraciones de nuestros pines como entradas o salidas y la configuración del puerto serie si es necesaria.

Todo incluido entre llaves.

## }

## void loop() {

Aquí pondremos las instrucciones que

ejecutará nuestro programa.

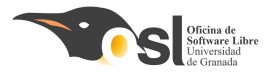

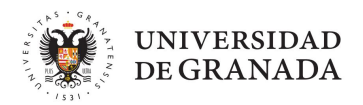

#### **Sentencias y Expresiones**

### **Sentencia:**

Es la parte del código fuente que el compilador traduce en una instrucción que entiende el hardware.

Giempre debe terminar en

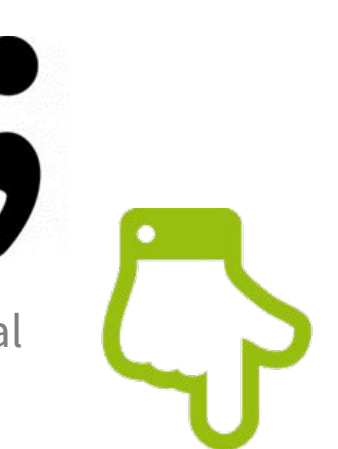

Se ejecutan de forma secuencial

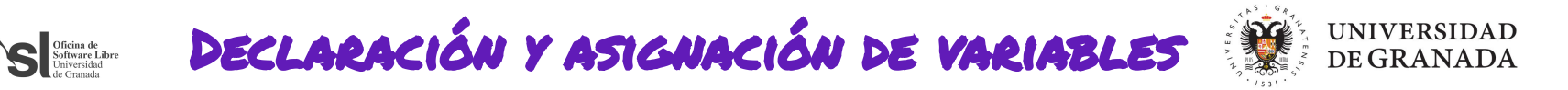

**Tipos de datos** 

| Nun | néricos:                            |                   |
|-----|-------------------------------------|-------------------|
|     | Int lado1;                          | lado1 = 3;        |
|     | Double lado2;                       | lado2 = 3,5;      |
| Lóg | icos                                |                   |
|     | Bool midato;                        | midato = true;    |
|     | (sólo toma valor verdadero o falso) |                   |
| Con | nplejos:                            |                   |
|     | int vector[2]:                      | Vector $[0] = 3;$ |
|     |                                     | Vector[1] = 2;    |

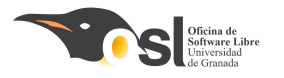

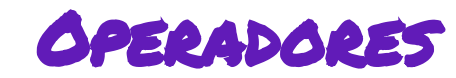

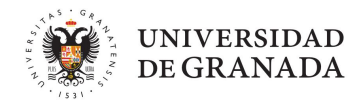

## Tipos

- Matemáticos:
   +, -, \*, /, %.
   Relacionales:
  - □ ==,!=, <, >, >=, <=
- Lógicos
  - □ && , and, ||, or, !

| Р     | !P    |
|-------|-------|
| True  | False |
| False | True  |

| Р     | Q     | P&&Q  | P  Q  |
|-------|-------|-------|-------|
| True  | True  | True  | True  |
| True  | False | False | True  |
| False | True  | False | True  |
| False | False | False | False |

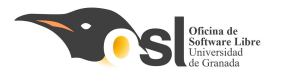

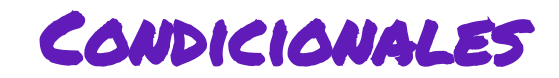

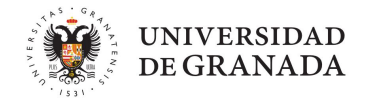

¿Qué son los condicionales en español?

En programación, los condicionales son como las decisiones. por ejemplo:

- si (tienes debe) {
   come una fruta;
- } sino si (tienes sed) {
   bebe aqua;
  - bebe ag
- } **sino** {

```
vete a jugar y diviértete;
```

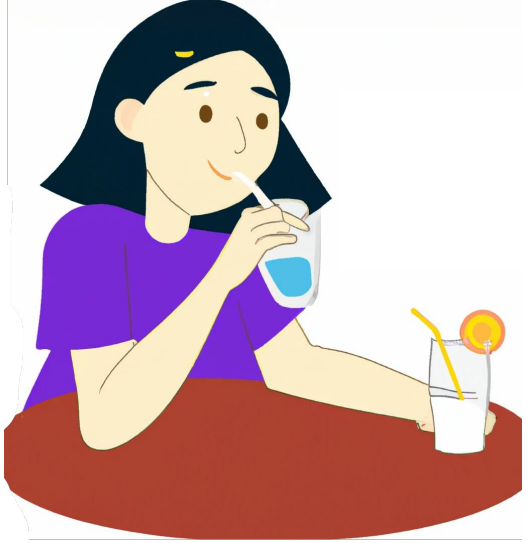

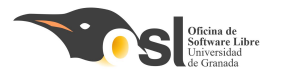

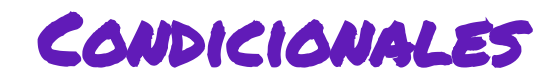

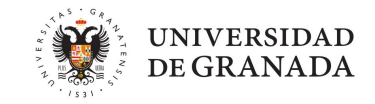

Pero en programación no podemos usar "si", "si no" ... hay que hacerlo en inglés...

¿Cómo se dice "Si tienes hambre, come algo" en inglés?

If you are hungry, eat something

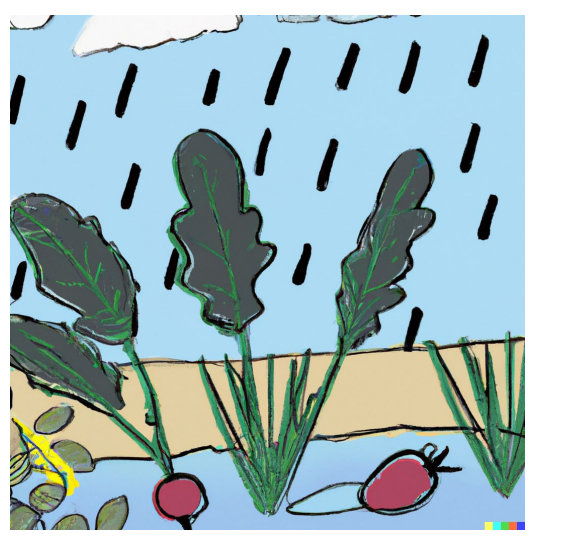

- Pues esto es exactamente igual:
  - if (está lloviendo) { muestra por pantalla que está lloviendo

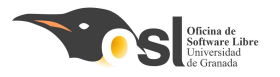

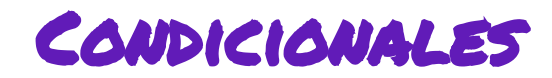

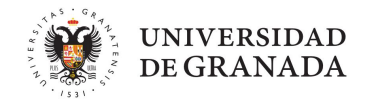

## Y ahora nos quedarían los símbolos de comparación.

- > Mayor que
- Menor que
- 🖵 == Igual a
- 🗋 🛛 != 🛛 Distinto de

3 es ... que 6 6 es ... que 6

```
int edad = 15;
if (edad > 18) {
    // Acción si la edad es mayor a 18
    imprimir "Eres mayor de edad"
} else {
    // Acción si la edad no es mayor a 18
    imprimir "Eres menor de edad"
}
```

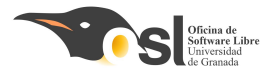

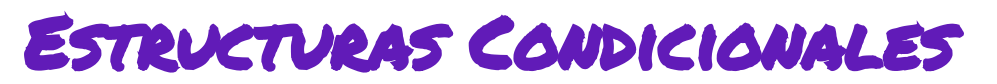

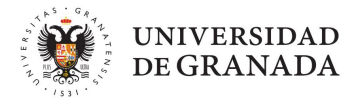

Condicional simple - Ejemplo - Comprobar el estado de un pin digital

# EstadoPin=digitalRead(2); If (EstadoPin == HIGH){ digitalWrite(13,LOW); }

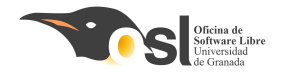

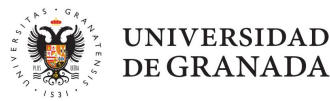

# iqué HAREMOS HOY?

- ¿Qué es software libre?
- ARDUINO
- PRÁCTICA 1: BLINK
- PRÁCTICA 2: Led+botón
- PRÁCTICA 3: Bucles
- PRÁCTICA 4: Puerto Serie

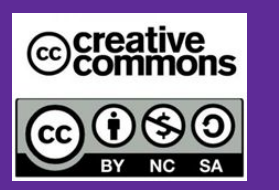

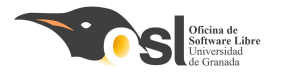

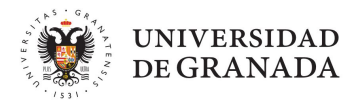

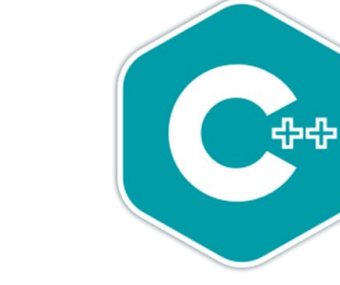

## Vamos a... iPLACTICAL

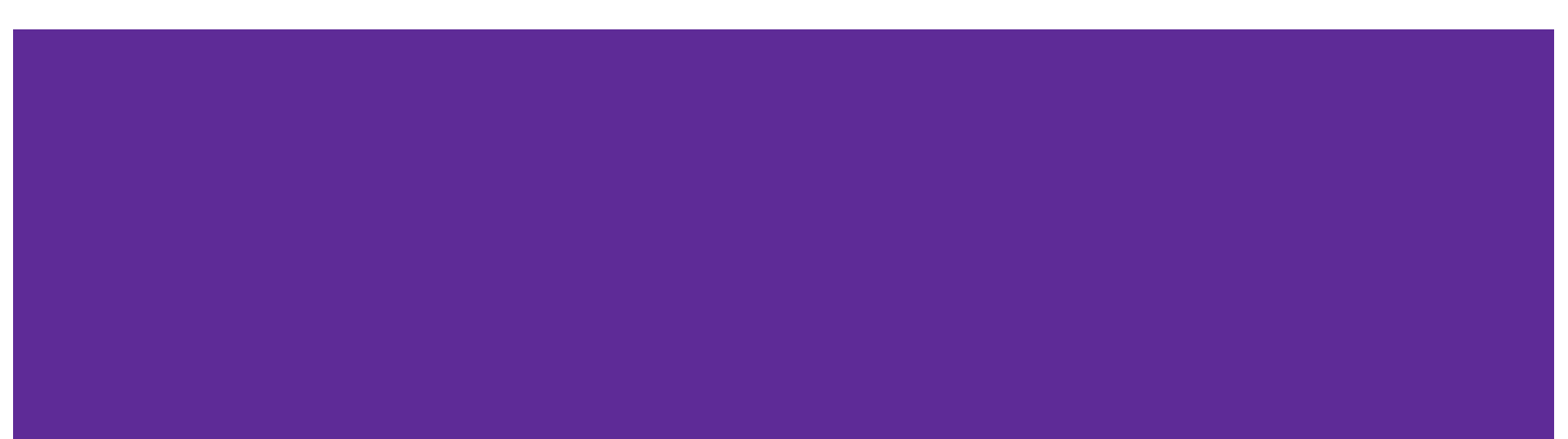

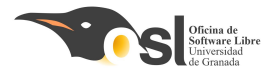

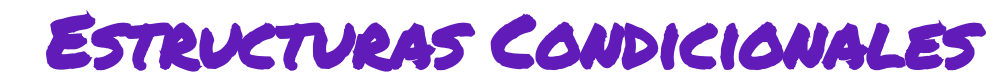

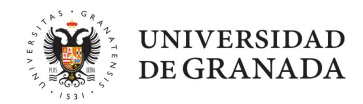

## **Condicional simple**

## If (condición){ sentencias;

EJERCICIO: Conectar un botón y un led.

Crear variable encendido = false Crear variable pulsado = false

pulsado = Leer estado del botón

Si se ha pulsado el botón, Encender el led. encendido = true pulsado = false

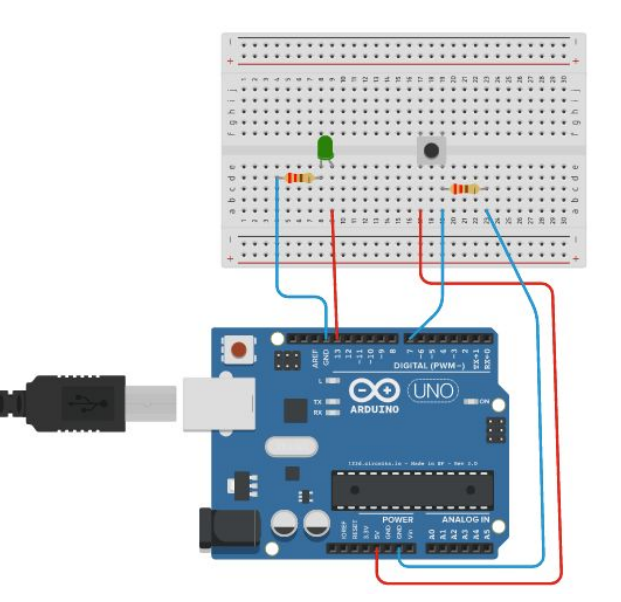

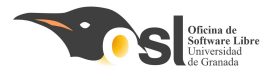

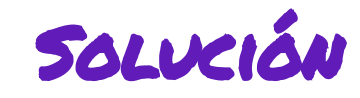

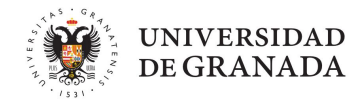

```
1
 2 int PinBoton = 2; // Pin del botón
 3 int PinLed = 13; // Pin del LED
 5 boolean encendido = false;
 6 boolean pulsado = false;
 7
 8 void setup() {
                                // Configurar el pin del botón como entrada
 9
    pinMode(PinBoton, INPUT);
    pinMode(PinLed, OUTPUT);
                                // Configurar el pin del LED como salida
11 }
12
13 void loop() {
    pulsado = digitalRead(PinBoton); // Leer el estado del botón
14
15
16
    if (pulsado) {
      digitalWrite(PinLed, HIGH); // Encender el LED
17
      encendido = true; //cambiamos el estado a encendido
18
19
      pulsado = false;
    } else {
      digitalWrite(PinLed, LOW); // Apagar el LED
21
22
      encendido = false;
23
24 }
25
```

EJERCICIO: Conectar un botón y un led. Crear variable encendido = false Crear variable pulsado = false pulsado = Leer estado del botón Si se ha pulsado el botón, Encender el led. encendido = true

pulsado = false

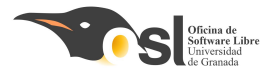

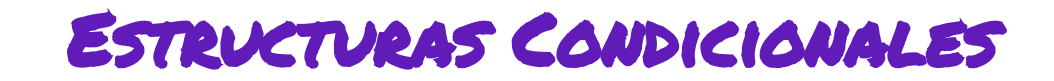

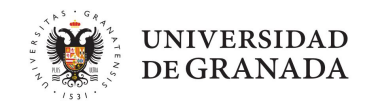

### **Condicional compuesto**

## If (condición && condición){ sentencias;

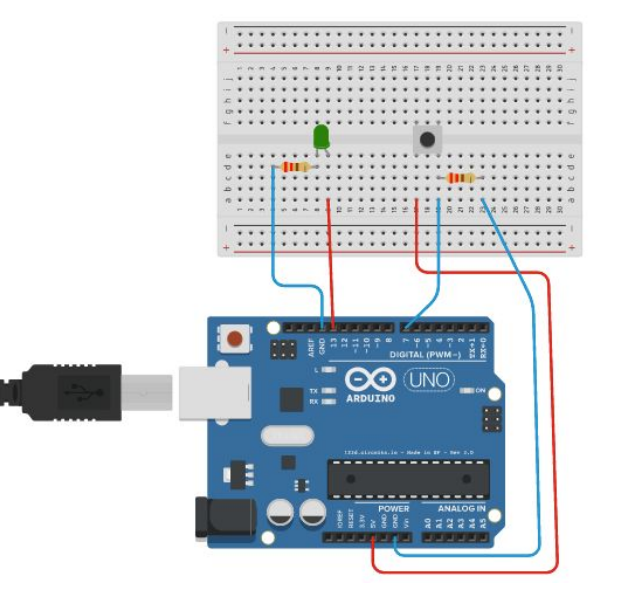

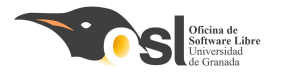

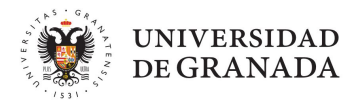

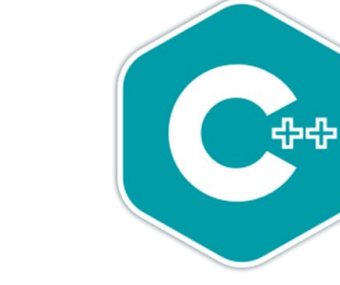

## Vamos a... iPLACTICAL

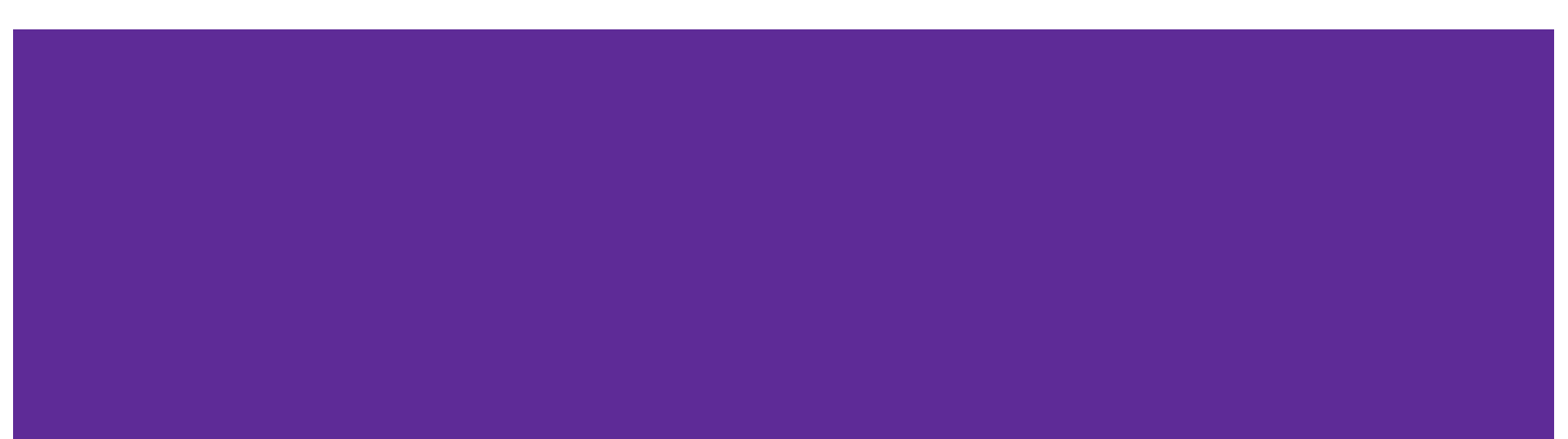

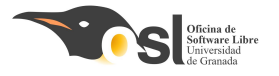

}

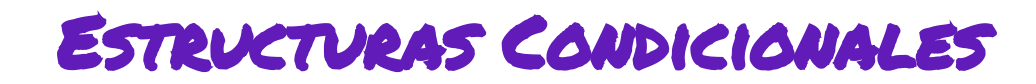

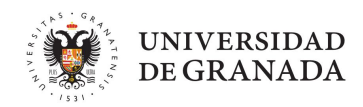

### **Condicional compuesto**

If (condición && condición){
 sentencias;

EJERCICIO: Conectar un botón y un led.

Crear variable encendido = false Crear variable pulsado = false

pulsado = Leer estado del botón

Si se ha pulsado el botón y el led está encendido, Apagar el led. encendido = false pulsado = false

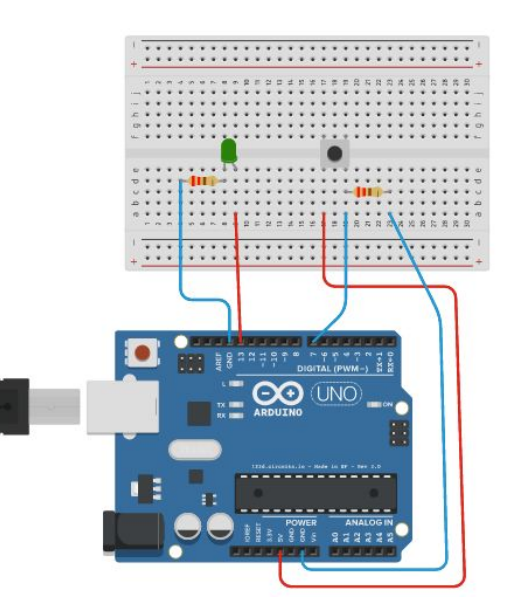

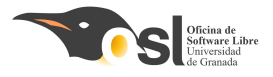

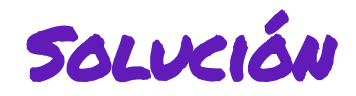

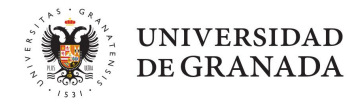

```
1 int PinBoton = 2; // Pin del botón
 2 int PinLed = 13; // Pin del LED
                                             Si pulsas una vez, se enciende el LED, si pulsas otra vez,
 3 boolean encendido = false;
                                             se apaga
 4 boolean pulsado = false;
 5 boolean ultimoEstadoPulsado = false;
 6 void setup() {
 7
    pinMode (PinBoton, INPUT); // Configurar el pin del botón como entrada
    pinMode (PinLed, OUTPUT); // Configurar el pin del LED como salida
 8
 9
10 void loop() {
    pulsado = digitalRead (PinBoton); // Leer el estado actual del botón
11
12
13
    if (pulsado && !ultimoEstadoPulsado) {
      encendido = !encendido; // Invertir el estado del LED
14
15
      if (encendido) {
16
        digitalWrite (PinLed, HIGH); // Encender el LED
17
      } else {
        digitalWrite (PinLed, LOW); // Apagar el LED
18
19
       }
20
21
    ultimoEstadoPulsado = pulsado; // Actualizar el estado anterior del botón
22 }
```

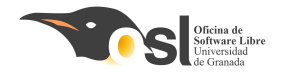

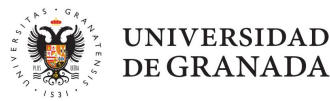

# iqué HAREMOS HOY?

- ¿Qué es software libre?
- ARDUINO
- PRÁCTICA 1: BLINK
- PRÁCTICA 2: Led+botón
- PRÁCTICA 3: Bucles
- PRÁCTICA 4: Puerto Serie

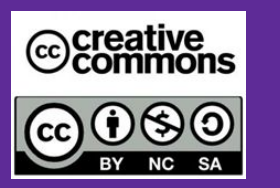

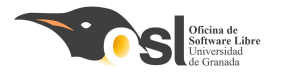

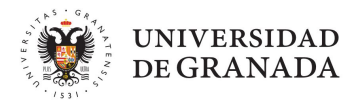

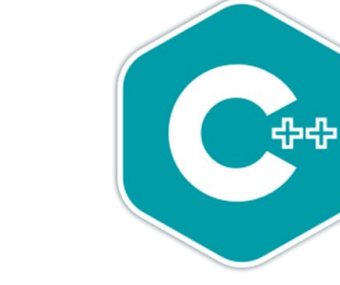

## Vamos a... iPLACTICAL

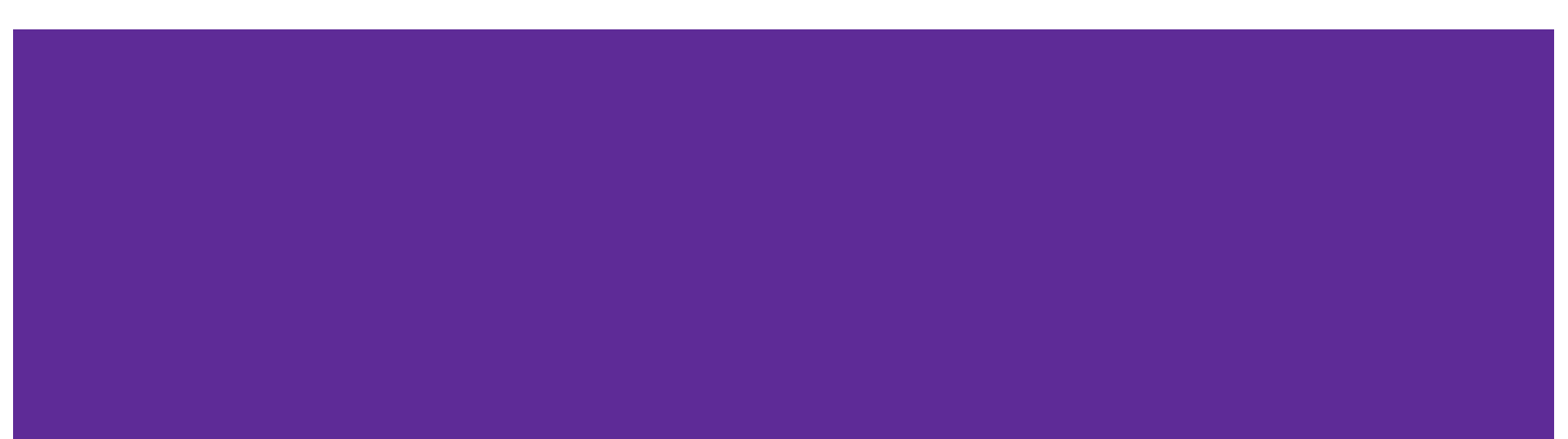

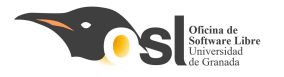

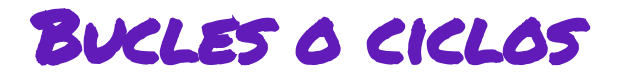

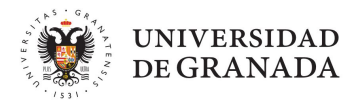

## **Bucles**

```
Loop(){
Lo que se va a repetir siempre
}
```

# for (inicio; fin; incremento){ Lo que se va a repetir desde inicio a fin }

while(condición){
 Lo que quiero que haga mientras se cumpla la condición
}

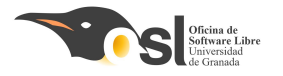

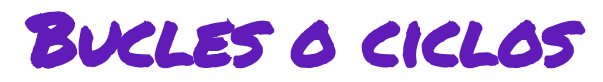

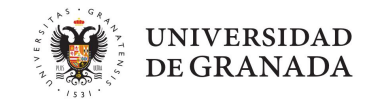

## **Bucles**

Encender y apagar un LED 10 veces utilizando el bucle FOR, es decir que esté parpadeando sólo 10 veces

```
void loop() {
    for (int i = 0; i < 10; i++) {
     digitalWrite(ledPin, HIGH); // Encender el LED
     delay(500);
                                 // Esperar 500 ms
     digitalWrite(ledPin, LOW); // Apagar el LED
     delay(500);
                                 // Esperar 500 ms
  // Esperar 2 segundos antes de empezar de nuevo
delay(2000);
```

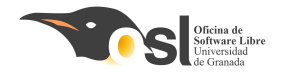

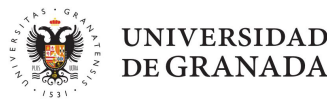

# iqué HAREMOS HOY?

- ¿Qué es software libre?
- ARDUINO
- PRÁCTICA 1: BLINK
- PRÁCTICA 2: Led+botón
- PRÁCTICA 3: Bucles
- PRÁCTICA 4: Puerto Serie

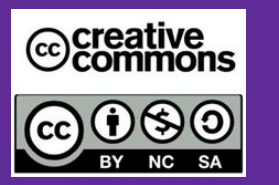

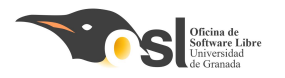

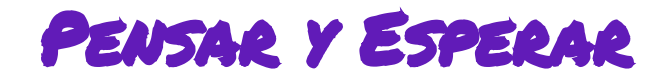

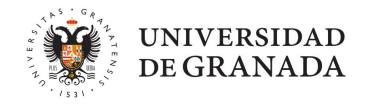

### **En Arduino:**

Pensar es escribir en pantalla un mensaje, por lo que tenemos que iniciar en el

setup() el terminal serie de arduino

Serial.begin(9600);

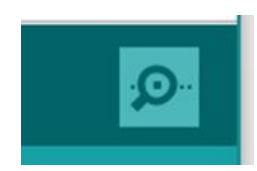

- Y en el **loop()** cuando queramos imprimir algún valor por pantalla:
  - Serial.print("lo que queramos que escriba por pantalla");
- Para esperar usaremos: delay(tiempo\_a\_esperar);

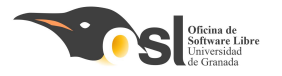

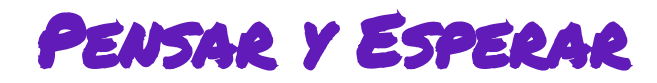

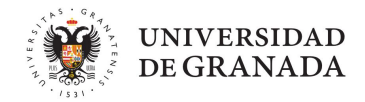

**Puerto Serie Arduino** 

Muestra el mensaje 'Hola Mundo' por el puerto serie cada segundo

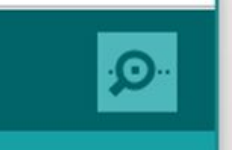

```
void setup() {
  // Iniciar la comunicación serie a 9600 baudios
  Serial.begin(9600);
}
void loop() {
  // Enviar el mensaje "Hola Mundo" al monitor serie
  Serial.println("Hola Mundo");
  Serial.print("Hola Mundo");
  // Esperar un segundo
  delay(1000);
}
```

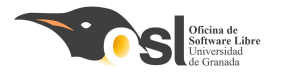

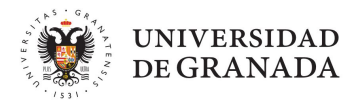

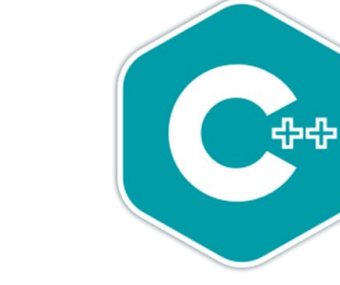

## Vamos a... iPLACTICAL

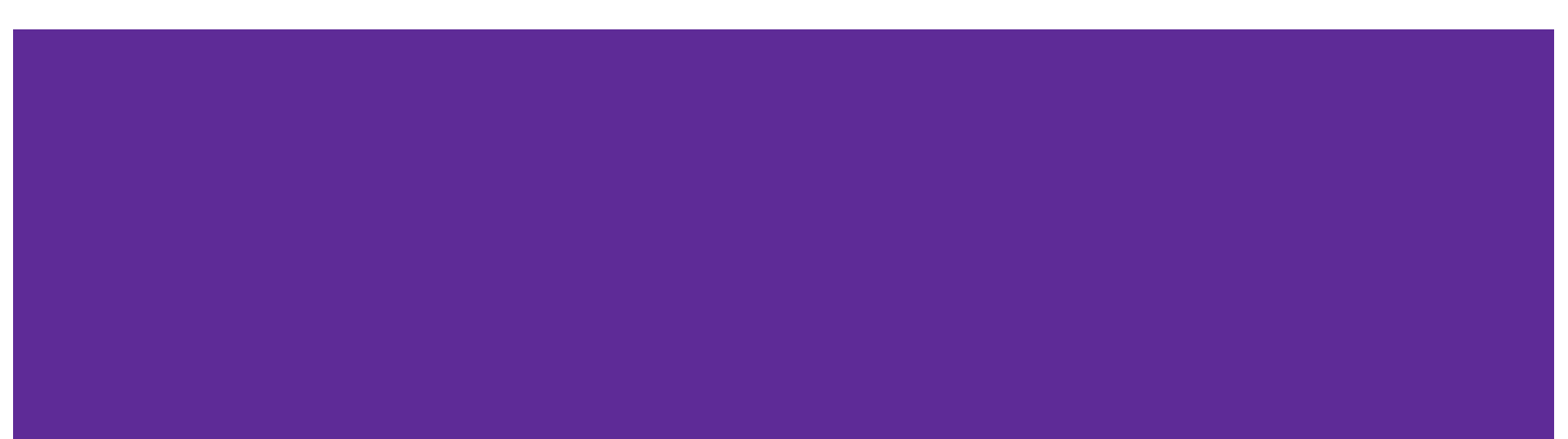

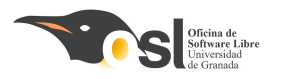

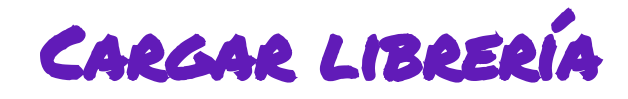

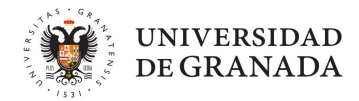

| 🥺 sketch_jun1    | 9a Arduino 1.8.19                                                                   |                       | - 🗆 ×                                |
|------------------|-------------------------------------------------------------------------------------|-----------------------|--------------------------------------|
| Archivo Editar F | Programa Herramientas Ayuda                                                         |                       |                                      |
| OO E             | Verificar/Compilar Ctrl+                                                            | R                     |                                      |
| sketch_jun       | Subir Ctrl+<br>Subir Usando Programador Ctrl+<br>Exportar Binarios compilados Ctrl+ | U<br>Mayús+U<br>Alt+S |                                      |
| 17 void          | Mostrar Carpeta de Programa Ctrl+                                                   | K                     | ^                                    |
| 19 fq            | Incluir Librería<br>Añadir fichero                                                  |                       | Administrar Bibliotecas Ctrl+Mayús+I |
| 20 8 {           |                                                                                     |                       | Añadir biblioteca .ZIP               |
| 21               | <pre>for (uint8_t pwmNum</pre>                                                      | = 0; p                | Arduino bibliotecas                  |
| 22               | {                                                                                   | -                     | Bridge                               |
| 23               | // Ajustar PWM co                                                                   | n ON e                | Espiora<br>Ethernet                  |
| 24               | pwm.setPwm(pwmnum)                                                                  | , 0, 0                | Firmata                              |
| 26 }             | 2                                                                                   |                       | GSM<br>Keyboard                      |
| 27 }             |                                                                                     |                       | LiquidCrystal<br>Mouse               |

Repetir este paso para cada una de las librerías.

Añadimos las librerías necesarias. BatReader.zip EnableInterrupt.zip LedMatrix.zip 🟙 MaxMatrix.zip 🟙 Oscillator.zip 🔡 Otto.zip OttoSerialCommand.zip US.zip

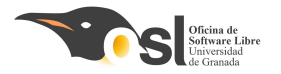

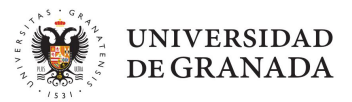

## Polímetro

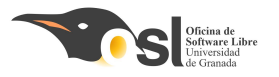

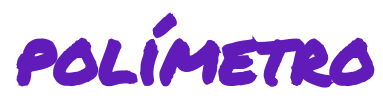

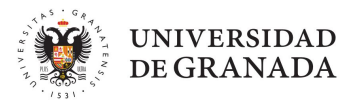

- El polímetro o multímetro es un instrumento que nos permite comprobar el funcionamiento de los circuitos eléctricos.
- Incluye herramientas para medir las tres magnitudes fundamentales de la electricidad: tensión, corriente y resistencia
- Permite descartar problemas de conexión: verificar si las conexiones son correctas.
- Nosotras lo vamos a utilizar para dos cosas:
  - Medir el valor de las resistencias de nuestro circuito
  - Comprobar conexiones

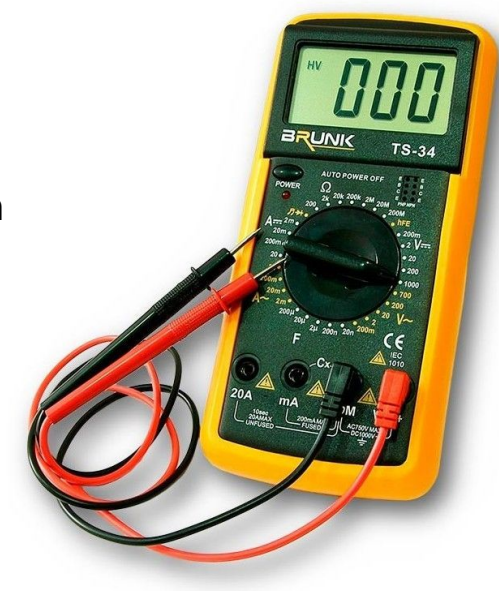

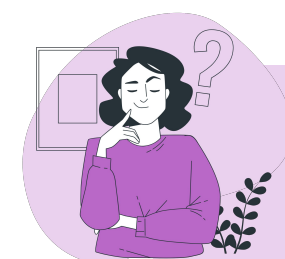

#### isabías que...?

Cuando algo no funciona, el primer paso siempre es comprobar que todo esté bien conectado. El polímetro es una herramienta fundamental para comprobar conexiones.

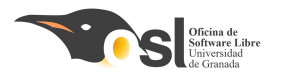

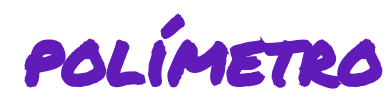

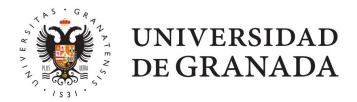

## Medir Valor de resistencias

 Ajustar la escala según el valor de la resistencia

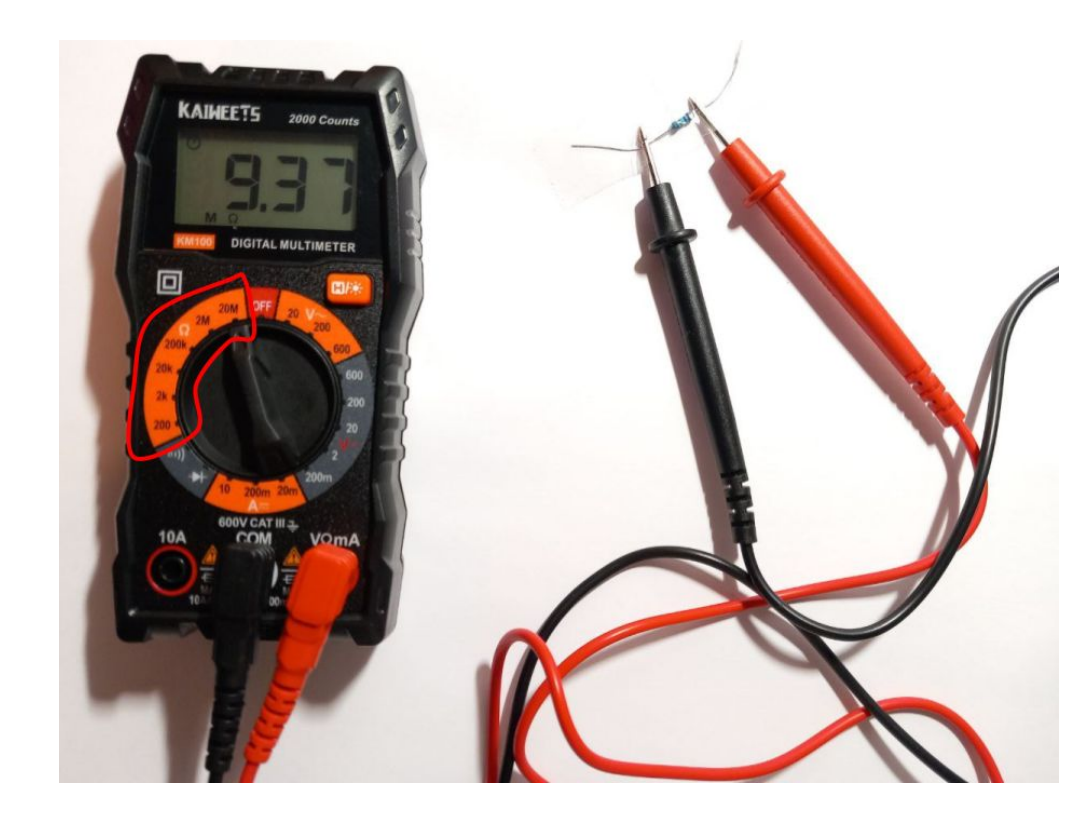

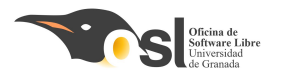

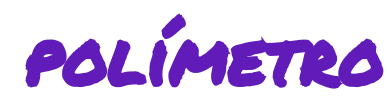

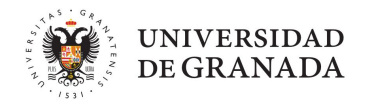

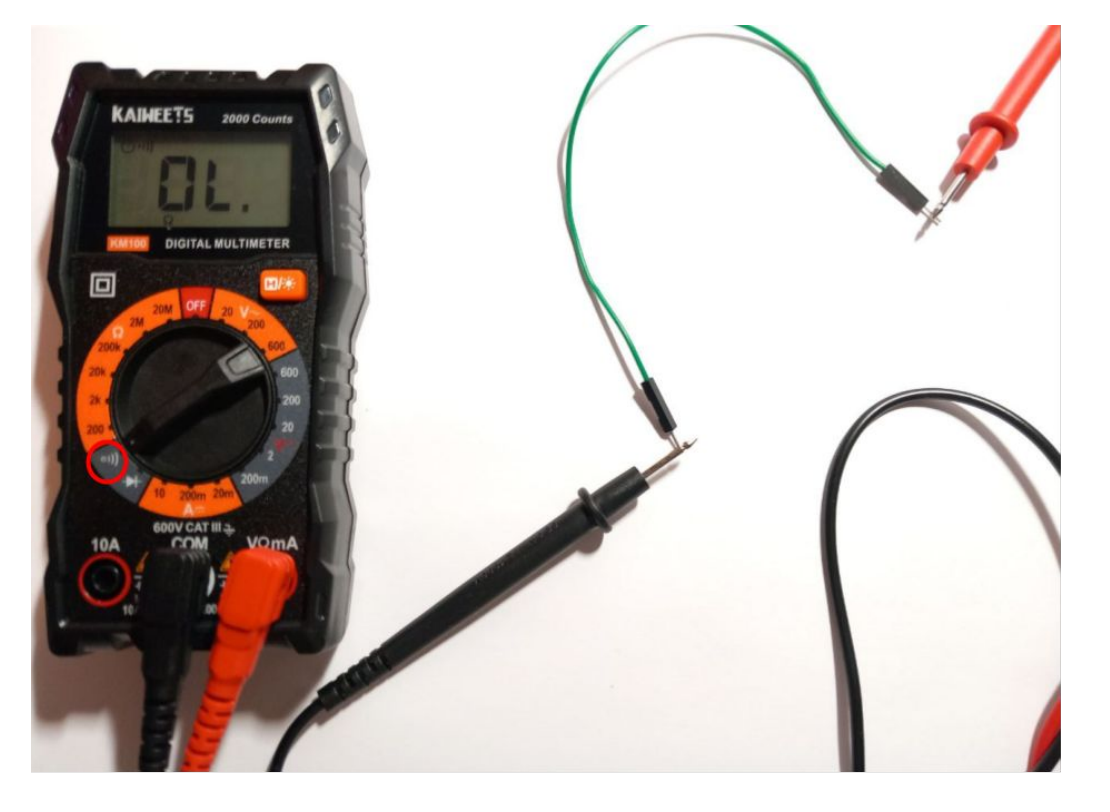

## **Comprobar Conexiones**

 Suena cuando hay conexión